## BND Direct User Guide

2013-2014 / Edition One

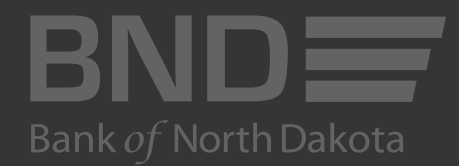

# Table of Contents

| Logging in        | 7  |
|-------------------|----|
| Messaging         | 15 |
| Check Management  | 25 |
| Book Transfers    |    |
| Bank Reports      | 47 |
| Balance Reporting |    |

# Logging in for the first time

- 1. Visit https://www.banknd.web-cashplus.com/Cashplus/ (Notice: This site supports Google Chrome, Microsoft Edge and Mozilla Firefox browsers.)
- 2. Enter User Name and Password that you received from BND or your Administrator
- 3. Click Login

| BND                                                                                      | <i>e to</i>          |
|------------------------------------------------------------------------------------------|----------------------|
| Bank of North Dakota                                                                     | orth Dakota          |
| Enter User Name and Password:<br>User Name:<br>Password:<br>Orgin Sign Out<br>Contact Us | Bink of Worth Dakota |

- 4. Enter a new password
- 5. Re-Enter password

Password must be at least 10 in length and a combination of letters and numbers. Do not use any apostrophes (') or special characters such as  $^*() < > {}[] \sim$ .

Administration: Change Password

| Old Password:     | •••••  |
|-------------------|--------|
| New Password:     | •••••  |
| e-Enter Password: | •••••  |
| Ok                | Cancel |

- 6. Type in the Security Code. Press gray button on electronic fob provided by BND to display the security code
- 7. Click OK

| Secondary Authentication Required. |  |
|------------------------------------|--|
| Token Serial #:* 1494557124        |  |
| Security Code:* ••••••             |  |
| Ok Cancel                          |  |
| ,                                  |  |

- 8. Complete security questions and answers. You must create your own questions and answers.
- 9. Click OK

Administration: Security Questions For First Time Users : Users are required to enter ALL security fields.

| Question #1: |           |  |
|--------------|-----------|--|
| Answer #1:   |           |  |
| Question #2: |           |  |
| Answer #2:   |           |  |
| Question #3: |           |  |
| Answer #3:   |           |  |
|              | OK Cancel |  |
|              | *         |  |

## Logging in after entering password incorrectly or forgetting password

If you enter your password incorrectly, you will get an error message and the Forgot Password tab will appear.

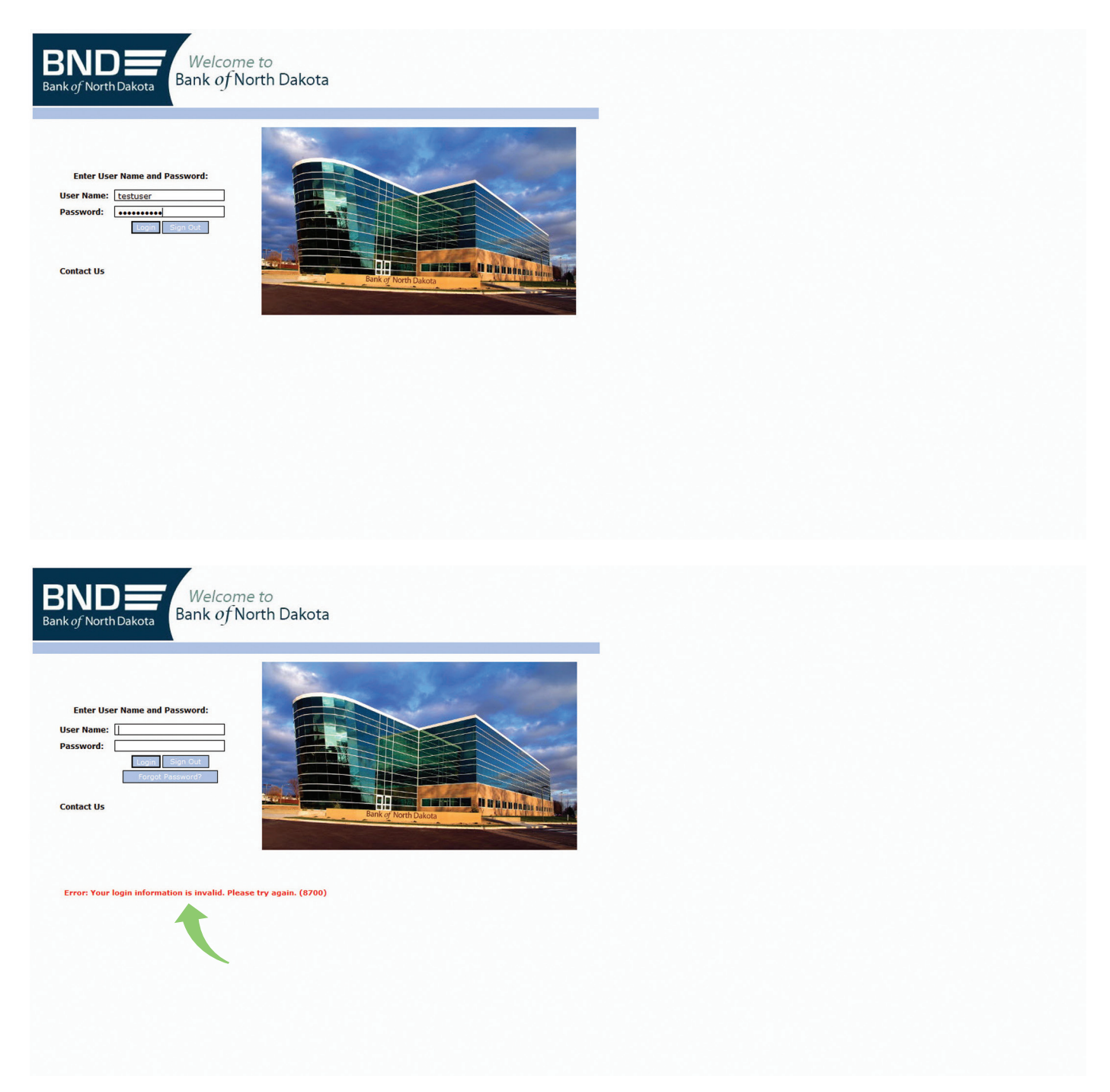

### 10. Enter your user name

## 11. Click FORGOT PASSWORD

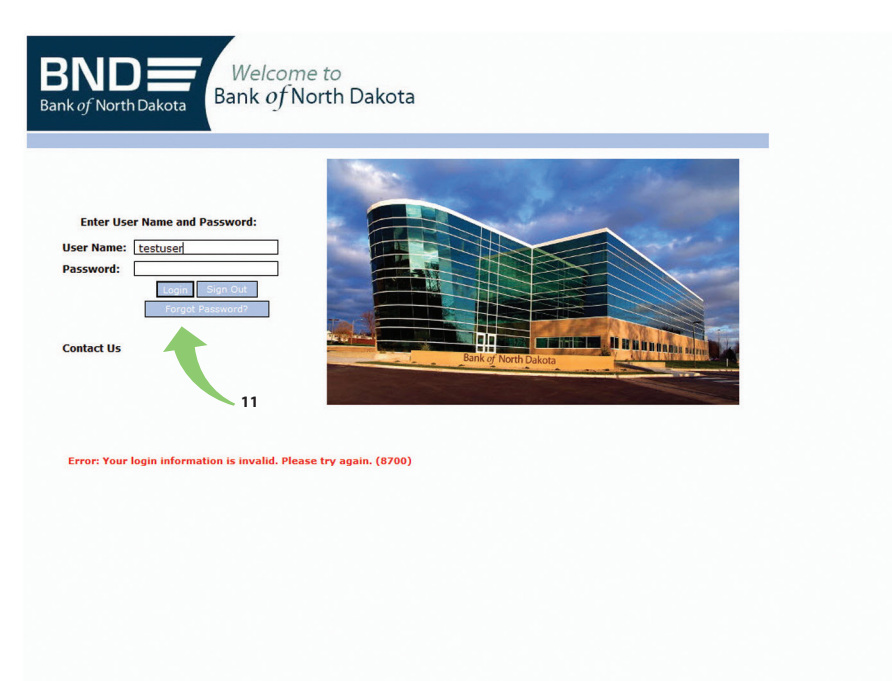

## 12. Answer security question

## 13. Click OK

Administration: Security Question : Answering the security question correctly will enable you to reset your password on the following screen.

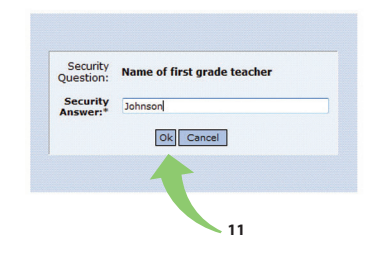

You will get the message "Successfully answered security question. New password will be generated and emailed to address defined for the user."

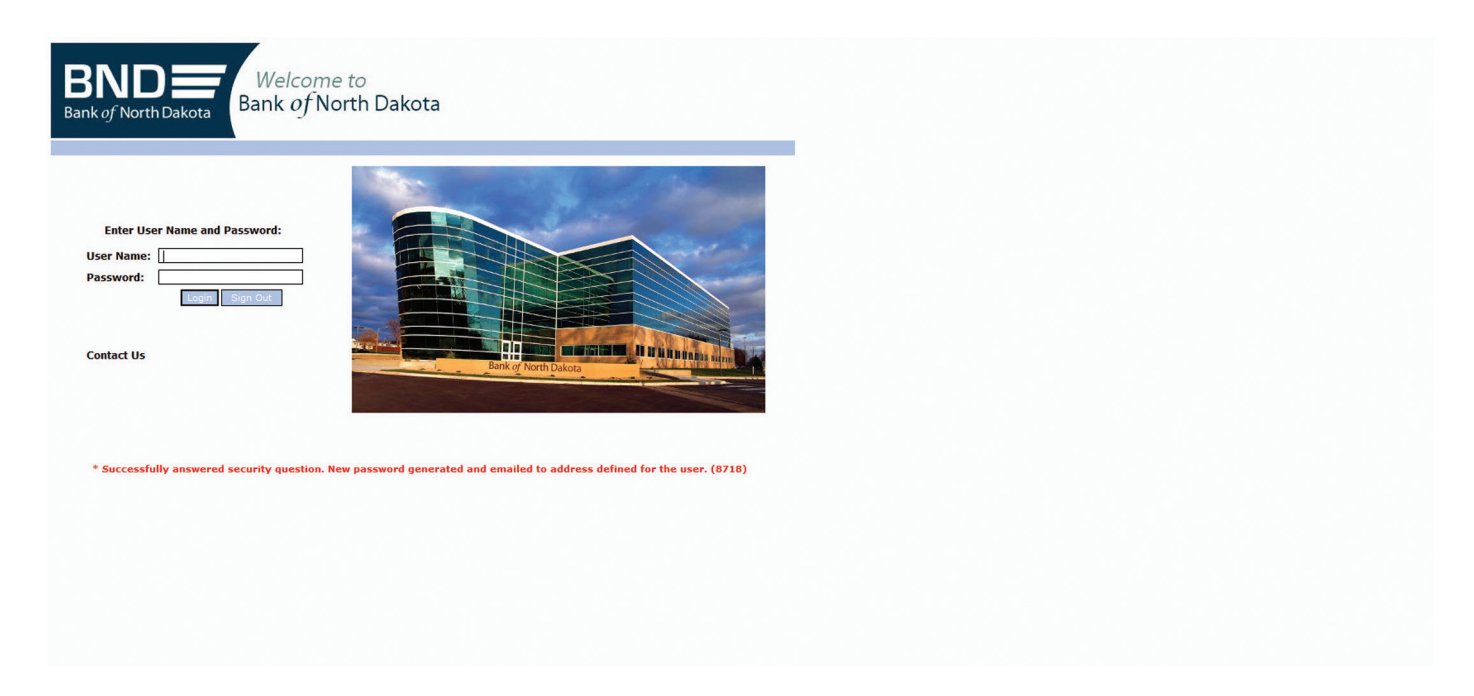

- 14. Enter the password that was emailed to you in OLD PASSWORD
- 15. Enter a new password into the New Password and Re-Enter password lines

| Old Password:      |        |  |
|--------------------|--------|--|
| New Password:      |        |  |
| Re-Enter Password: | •••••• |  |
| Ok                 | Cancel |  |
|                    |        |  |

## Messages

Bank of North Dakota will post messages in the Message Box (example: holiday closings, system delays, etc...)

16. Click the LINK

## 17. Click OK after you've read the message

| BND<br>Bank of North Dakota                       |                                             |                                |                  |                 |                                                       | BND Direct Newsfeed | User Guide | FAQs     | Contact Us |
|---------------------------------------------------|---------------------------------------------|--------------------------------|------------------|-----------------|-------------------------------------------------------|---------------------|------------|----------|------------|
| ACH Messaging Bank Reports Mon                    | ey Transfer Book Transfer                   | Commercial Loan Ac             | dministration Cl | heck Management | Balance Reporting                                     |                     |            | Help Hom | e Logout   |
| Messages<br>1. 11/7/12 Veterans Day Holiday<br>16 | Welcome to BND<br>Last Successful Login: We | Direct!<br>dnesday November 7, | , 2012 at 2:00 P | M               | Environmental and and and and and and and and and and |                     |            |          |            |
| You currently have no alerts.                     | Account #                                   | Account Na                     | ame              |                 |                                                       |                     |            |          |            |
|                                                   | No Associate Commences Date                 | Augulation                     |                  |                 |                                                       |                     |            |          |            |

© 2012 Bank of North Dakota. All Rights Reserved.

#### View Broadcast Message View Broadcast Messages.

Message Name: Veterans Day Holiday
Message Text
Bank of North Dakota will be closed Monday, November 12,2012 in observance
of Veterans Day.
Hide
Ok Cancel

## Messaging

## 1. Click MESSAGING

## 2. Click FORM MAIL

|   | BND<br>Bank of North Dakota |              | 1              |               |                 |                |                  |                   |  | BND Direct Newsfeed | User Guide | FAQs     | Contact Us |
|---|-----------------------------|--------------|----------------|---------------|-----------------|----------------|------------------|-------------------|--|---------------------|------------|----------|------------|
|   | ACH Messaging               | Bank Reports | Money Transfer | Book Transfer | Commercial Loan | Administration | Check Management | Balance Reporting |  |                     |            | Help Hor | me Logout  |
|   | Form Mail                   |              |                |               |                 |                |                  |                   |  |                     |            |          |            |
|   |                             |              |                |               |                 |                |                  |                   |  |                     |            |          |            |
|   | Self Ussaging Gr            | oup          |                |               |                 |                |                  |                   |  |                     |            |          |            |
|   | .ect one of the             | following:   |                |               |                 |                |                  |                   |  |                     |            |          |            |
|   | Form Mail                   |              |                | <u>^</u>      |                 |                |                  |                   |  |                     |            |          |            |
| 2 | •                           |              |                |               |                 |                |                  |                   |  |                     |            |          |            |
|   |                             |              |                |               |                 |                |                  |                   |  |                     |            |          |            |
|   |                             |              |                |               |                 |                |                  |                   |  |                     |            |          |            |
|   |                             |              |                |               |                 |                |                  |                   |  |                     |            |          |            |
|   |                             |              |                |               |                 |                |                  |                   |  |                     |            |          |            |
|   |                             |              |                |               |                 |                |                  |                   |  |                     |            |          |            |
|   |                             |              |                |               |                 |                |                  |                   |  |                     |            |          |            |
|   |                             |              |                |               |                 |                |                  |                   |  |                     |            |          |            |
|   |                             |              |                |               |                 |                |                  |                   |  |                     |            |          |            |
|   |                             |              |                |               |                 |                |                  |                   |  |                     |            |          |            |
|   |                             |              |                |               |                 |                |                  |                   |  |                     |            |          |            |
|   |                             |              |                |               |                 |                |                  |                   |  |                     |            |          |            |
|   |                             |              |                |               |                 |                |                  |                   |  |                     |            |          |            |
|   |                             |              |                |               |                 |                |                  |                   |  |                     |            |          |            |
|   |                             |              |                |               |                 |                |                  |                   |  |                     |            |          |            |
|   |                             |              |                |               |                 |                |                  |                   |  |                     |            |          |            |
|   |                             |              |                |               |                 |                |                  |                   |  |                     |            |          |            |
|   |                             |              |                |               |                 |                |                  |                   |  |                     |            |          |            |
|   |                             |              |                |               |                 |                |                  |                   |  |                     |            |          |            |
|   |                             |              |                |               |                 |                |                  |                   |  |                     |            |          |            |
|   |                             |              |                |               |                 |                |                  |                   |  |                     |            |          |            |

The forms that you have access to will be listed on the screen

## Sending an ACH Return

## 3. Click once on ACH RETURNS

## 4. Click the PLUS (+) SIGN

| Managering Bank Banasha Manay Transfer, Bank Transfer, Commercial Ia | Administration Charle Management Balance Basetting | main march                    |
|----------------------------------------------------------------------|----------------------------------------------------|-------------------------------|
| messaging Bank Reports Money Transfer Book Transfer Commercial Lo    | Administration Cneck Management Balance Keporting  | Help Home                     |
| Massagina, E                                                         | n Mail Cummany                                     |                               |
| essaging Group Messaging Custo                                       | r Summary                                          |                               |
| one of the following:                                                |                                                    |                               |
| Mail                                                                 |                                                    |                               |
|                                                                      |                                                    |                               |
| + 2 4                                                                |                                                    | Tuesday November 6, 2012 2:55 |
| F n Name                                                             |                                                    |                               |
| 1 Returns                                                            | Electronic Banking                                 |                               |
| Currency Order                                                       | Electronic Banking                                 | BND Retail                    |
| m +                                                                  |                                                    |                               |
| 4                                                                    |                                                    |                               |
|                                                                      |                                                    |                               |
|                                                                      |                                                    |                               |
|                                                                      |                                                    |                               |
|                                                                      |                                                    |                               |
|                                                                      |                                                    |                               |
|                                                                      |                                                    |                               |
|                                                                      |                                                    |                               |
|                                                                      |                                                    |                               |
|                                                                      |                                                    |                               |
|                                                                      |                                                    |                               |
|                                                                      |                                                    |                               |
|                                                                      |                                                    |                               |
|                                                                      |                                                    |                               |
|                                                                      |                                                    |                               |
|                                                                      |                                                    |                               |
|                                                                      |                                                    |                               |
|                                                                      |                                                    |                               |
|                                                                      |                                                    |                               |
|                                                                      |                                                    |                               |
|                                                                      |                                                    |                               |
|                                                                      |                                                    |                               |
|                                                                      |                                                    |                               |

- 5. Enter information into the form
- 6. Choose a REASON from the drop-down box on line 9; a pop-up confirms the reason code
- 7. Click OK
- 8. Click SEND

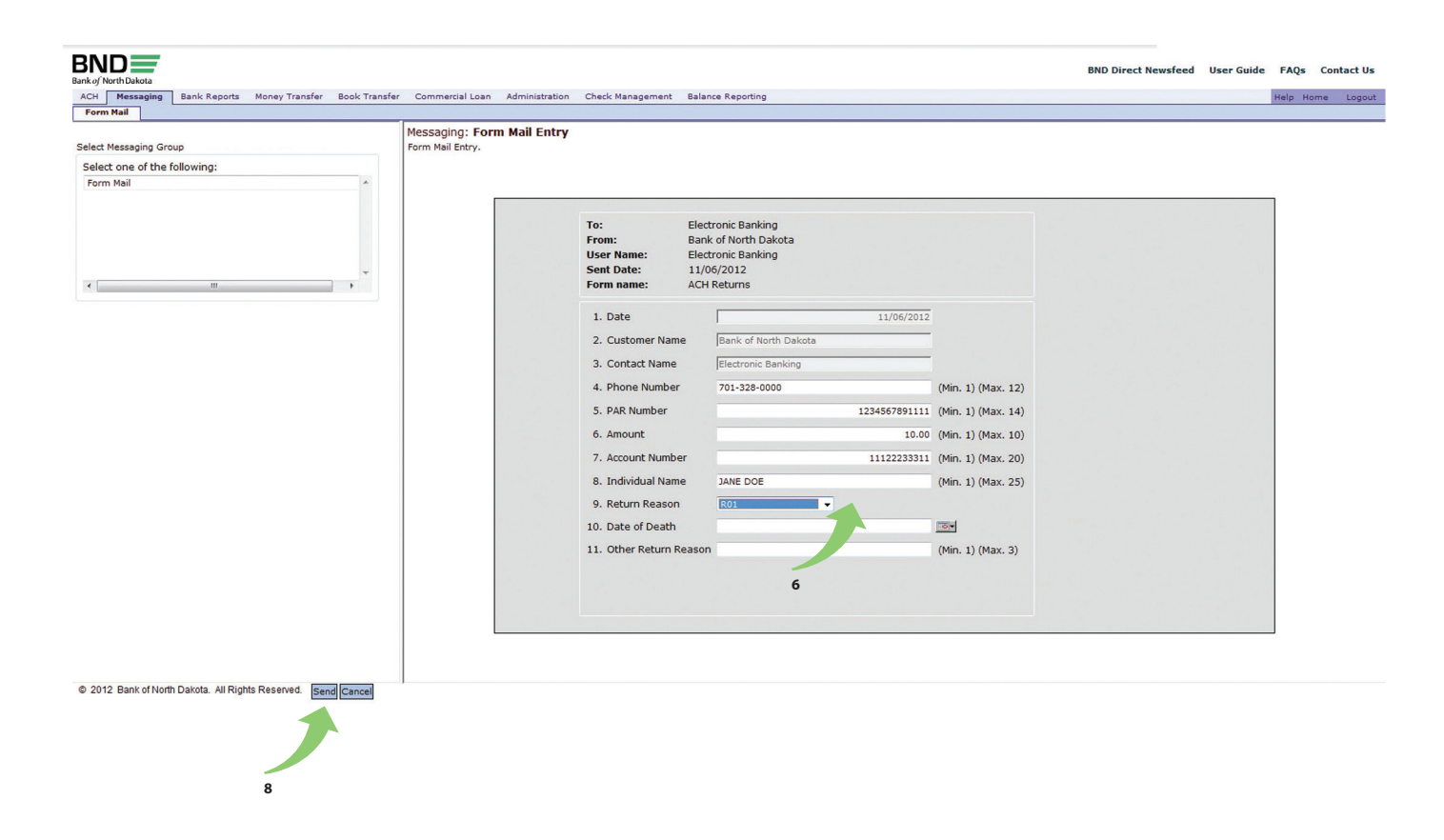

You will then get a "sent secure email confirmation" screen and message that says Thank you, your request has been submitted.

## 9. Click CLOSE

|                       |                   |                    |               |                                      |                     |                  |                  |                                         |      | BND Direct Newsfeed | User Guide | FAQs     | Contact Us |
|-----------------------|-------------------|--------------------|---------------|--------------------------------------|---------------------|------------------|------------------|-----------------------------------------|------|---------------------|------------|----------|------------|
| ACH Messaging         | Bank Reports      | Money Transfer     | Book Transfer | Commercial Loan                      | Administration      | Check Management | Balance Reportin | 3                                       |      |                     |            | Help Hor | ne Logout  |
| Form Mail             |                   |                    |               |                                      |                     |                  |                  |                                         |      |                     |            |          |            |
| Select Messaging Grou | q                 |                    |               | Messaging: BLA<br>Sent Secure e-mail | NK<br>confirmation. |                  |                  |                                         |      |                     |            |          |            |
| Select one of the fo  | ollowing:         |                    |               |                                      |                     |                  |                  |                                         |      |                     |            |          |            |
| Form Mail             |                   |                    |               | 9                                    |                     |                  |                  | Thank you, your request has been submit | ted. |                     |            |          |            |
|                       |                   |                    |               |                                      |                     |                  |                  |                                         |      |                     |            |          |            |
| © 2012 Bank of North  | Dakota. All Right | Is Reserved. Close | se            |                                      |                     |                  |                  |                                         |      |                     |            |          |            |

## 10. To view what was sent, click the form name

## 11. Click VIEW SENT FORMS

| BND                                                    |                                   |                                    |         | BND Direct Newsfeed | User Guide FA     | AOs Contact | t Us |
|--------------------------------------------------------|-----------------------------------|------------------------------------|---------|---------------------|-------------------|-------------|------|
| Bank of North Dakota                                   |                                   |                                    |         |                     |                   | •           |      |
| ACH Messaging Bank Reports Money Transfer Book Transfe | er Commercial Loan Administration | Check Management Balance Reporting | 9       |                     | Hel               | a Home Log  | gout |
| Form Mail                                              | Manager Farme Mall Com            |                                    |         |                     |                   |             |      |
| Select Messaging Group                                 | Messaging: Form Mail Summers      | nary                               |         |                     |                   |             | - ñ  |
| Select one of the following:                           |                                   |                                    |         |                     |                   |             |      |
| Form Mail                                              |                                   |                                    |         |                     |                   |             |      |
|                                                        |                                   |                                    |         |                     |                   |             |      |
|                                                        |                                   |                                    |         | Wednes              | day November 7, 2 | 012 8:01 AM |      |
|                                                        | Form Name                         | Destinatio                         | n       | Copied Users        |                   |             |      |
|                                                        | ACH Returns                       | Electronic                         | Banking |                     |                   |             |      |
| *                                                      | Currency Order                    | Electronic                         | Banking | BND Retail          |                   |             |      |
| • III •                                                | 11                                |                                    |         |                     |                   |             |      |
|                                                        |                                   |                                    |         |                     |                   |             |      |
|                                                        |                                   |                                    |         |                     |                   |             |      |
|                                                        |                                   |                                    |         |                     |                   |             |      |
|                                                        |                                   |                                    |         |                     |                   |             |      |
|                                                        |                                   |                                    |         |                     |                   |             |      |
|                                                        |                                   |                                    |         |                     |                   |             | Е    |
|                                                        |                                   |                                    |         |                     |                   |             |      |
|                                                        |                                   |                                    |         |                     |                   |             |      |
|                                                        |                                   |                                    |         |                     |                   |             |      |
|                                                        |                                   |                                    |         |                     |                   |             |      |
|                                                        |                                   |                                    |         |                     |                   |             |      |
|                                                        |                                   |                                    |         |                     |                   |             |      |
|                                                        |                                   |                                    |         |                     |                   |             |      |
|                                                        |                                   |                                    |         |                     |                   |             |      |
|                                                        |                                   |                                    |         |                     |                   |             |      |
|                                                        |                                   |                                    |         |                     |                   |             |      |
|                                                        |                                   |                                    |         |                     |                   |             |      |
|                                                        |                                   |                                    |         |                     |                   |             |      |
|                                                        |                                   |                                    |         |                     |                   |             |      |
|                                                        |                                   |                                    |         |                     |                   |             |      |
|                                                        | 1                                 |                                    |         |                     |                   |             | -    |
| © 2012 Bank of North Dakota, All Rights Reserved.      |                                   |                                    |         |                     |                   |             |      |

## 12. To view what was sent, click the desired row

## 13. Click VIEW SENT FORM

|                            |                           |                                          |                              | BND Direct Newsfeed User Guide FAQs |
|----------------------------|---------------------------|------------------------------------------|------------------------------|-------------------------------------|
| Messaging Bank Reports Mon | ey Transfer Book Transfer | r Commercial Loan Administration Check M | Management Balance Reporting | Help Hom                            |
| m Mail                     |                           |                                          |                              |                                     |
| t Messaging Group          |                           | Messaging: Sent Form Mail Summary        | У                            |                                     |
| ect one of the following:  |                           |                                          |                              |                                     |
| m Mail                     | ~                         |                                          |                              |                                     |
|                            |                           | - 9. 5 西 6                               |                              | Wednesday November 7, 2012 8:       |
|                            |                           | Sent 🗂 te/Time                           | Form Name                    | Destination                         |
|                            |                           | 11/ 012 09:00:47                         | ACH Returns                  | Electronic Banking                  |
|                            | -                         | 1 4/2012 16:16:28                        | ACH Returns                  | Electronic Banking                  |
| III                        | E E                       |                                          |                              |                                     |
|                            | 13                        |                                          |                              |                                     |
|                            |                           |                                          |                              |                                     |
|                            |                           |                                          |                              |                                     |
|                            |                           |                                          |                              |                                     |
|                            |                           |                                          |                              |                                     |
|                            |                           |                                          |                              |                                     |
|                            |                           |                                          |                              |                                     |
|                            |                           |                                          |                              |                                     |
|                            |                           |                                          |                              |                                     |
|                            |                           |                                          |                              |                                     |
|                            |                           |                                          |                              |                                     |
|                            |                           |                                          |                              |                                     |
|                            |                           |                                          |                              |                                     |
|                            |                           |                                          |                              |                                     |
|                            |                           |                                          |                              |                                     |
|                            |                           |                                          |                              |                                     |
|                            |                           |                                          |                              |                                     |
|                            |                           |                                          |                              |                                     |
|                            |                           |                                          |                              |                                     |
|                            |                           |                                          |                              |                                     |
|                            |                           |                                          |                              |                                     |

The form that was sent to Bank of North Dakota will appear on the screen

#### 14. Click **REPORT** to print

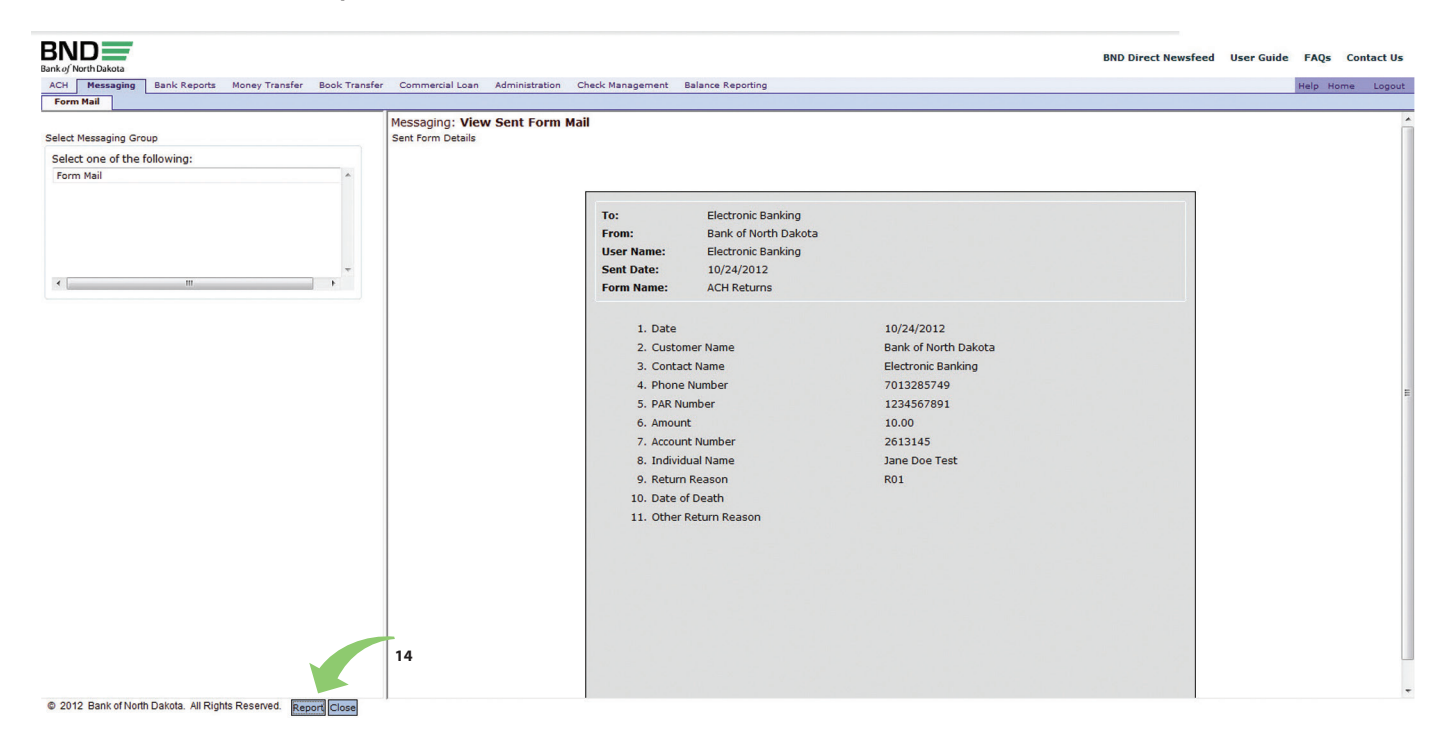

#### Printed on 11/7/12 8:04:24 AM

Form Name: Destination: Date Sent: ACH Returns Electronic Banking 10/24/12

#### Prompt

Date
 Customer Name
 Contact Name
 Phone Number
 PAR Number
 Amount
 Account Number
 Individual Name
 Return Reason

Response 10/24/2012 Bank of North Dakota Electronic Banking 7013285749 1234567891

10.00

R01

2613145

Jane Doe Test

## Ordering Currency

## 15. Click once on CURRENCY ORDER

#### 16. Click the PLUS (+) SIGN

| essaging Bank Reports Money Tra | nsfer Book Transfer Commercial Loan Administration | Check Management Balance Reporting | Help Ho                      |
|---------------------------------|----------------------------------------------------|------------------------------------|------------------------------|
|                                 |                                                    |                                    |                              |
|                                 | Messaging: Form Mail Summ                          | Jarv                               |                              |
| saging Group                    | Messaging Customer Summary                         |                                    |                              |
| e of the following:             |                                                    |                                    |                              |
| il .                            | A                                                  |                                    |                              |
|                                 |                                                    |                                    |                              |
|                                 | + 🕺 S 🛱 O                                          |                                    | Wednesday November 7, 2012 8 |
|                                 | Form Name                                          |                                    |                              |
|                                 | Returns                                            | Electronic Banking                 |                              |
|                                 | Currency Order                                     | Electronic Banking                 | BND Retail                   |
| m                               | ,                                                  |                                    |                              |
|                                 | 16                                                 |                                    |                              |
|                                 | 18-                                                |                                    |                              |
|                                 |                                                    |                                    |                              |
|                                 |                                                    |                                    |                              |
|                                 |                                                    |                                    |                              |
|                                 |                                                    |                                    |                              |
|                                 |                                                    |                                    |                              |
|                                 |                                                    |                                    |                              |
|                                 |                                                    |                                    |                              |
|                                 |                                                    |                                    |                              |
|                                 |                                                    |                                    |                              |
|                                 |                                                    |                                    |                              |
|                                 |                                                    |                                    |                              |
|                                 |                                                    |                                    |                              |
|                                 |                                                    |                                    |                              |
|                                 |                                                    |                                    |                              |
|                                 |                                                    |                                    |                              |
|                                 |                                                    |                                    |                              |
|                                 |                                                    |                                    |                              |
|                                 |                                                    |                                    |                              |
|                                 |                                                    |                                    |                              |

## 17. Enter information into the form

| H Messaging Bank Reports Money Transfer Book Tran | sfer Commercial Loan Admi               | inistration Check Management Balance                                                                                                    | Reporting                              |                     |  | Help Home | Logo |
|---------------------------------------------------|-----------------------------------------|----------------------------------------------------------------------------------------------------|----------------------------------------|---------------------|--|-----------|------|
| orm Mail                                          | -                                       |                                                                                                    |                                        |                     |  |           |      |
| ect Messaging Group<br>Ject one of the following: | Messaging: Form Mai<br>Form Mail Entry. | il Entry                                                                                                    |                                        |                     |  |           |      |
| у×                                                |                                         | To: Electronic Banking<br>From: Bank of North Dako<br>User Name: Electronic Banking<br>Sent Date: 11/07/2012<br>Form name: Currency Order | ta                                     |                     |  |           |      |
|                                                   |                                         | 1. DATE                                                                                                    | 11/07/2012                             | -                   |  |           |      |
|                                                   |                                         | 2.                                                                                                    |                                        |                     |  |           |      |
|                                                   |                                         | 3. CUSTOMER NAME                                                                                                    | Bank of North Dakota                   | Е                   |  |           |      |
|                                                   |                                         | 4.                                                                                                    |                                        |                     |  |           |      |
|                                                   |                                         | 5. CITY                                                                                                    | Bismarck ND                            | (Min. 1) (Max. 30)  |  |           |      |
|                                                   |                                         | 6.                                                                                                    |                                        |                     |  |           |      |
|                                                   |                                         | 7. CONTACT NAME                                                                                                    | Electronic Banking                     |                     |  |           |      |
|                                                   |                                         | 8.                                                                                                    |                                        |                     |  |           |      |
|                                                   |                                         | 9. PHONE NUMBER                                                                                                    | 701-328-0000                           | (Min. 1) (Max. 12)  |  |           |      |
|                                                   |                                         | 10.                                                                                                    |                                        |                     |  |           |      |
|                                                   |                                         | 11. ACCOUNT NUMBER                                                                                                    | 1112223                                | (Min. 1) (Max. 7)   |  |           |      |
|                                                   |                                         | 12.                                                                                                    |                                        |                     |  |           |      |
|                                                   |                                         | 13. Special Instruction Including Pick-up                                                                                                 | Bill Smith will pick up order tomorrow | (Min. 1) (Max. 150) |  |           |      |
|                                                   |                                         | 14.                                                                                                    |                                        | -                   |  |           |      |
|                                                   |                                         |                                                                                                    |                                        |                     |  |           |      |
|                                                   |                                         |                                                                                                    |                                        |                     |  |           |      |

| CH Messaging Bank Reports Money Transfer Book Tra | ansfer Commercial Loan Ad             | dministration Check M                                  | lanagement Balance Reporting                                                                     |           |                    | Help Hom           | he Logo |
|---------------------------------------------------|---------------------------------------|--------------------------------------------------------|--------------------------------------------------------------------------------------------------|-----------|--------------------|--------------------|---------|
| Form Mail                                         | Messaging: Form N<br>Form Mail Entry. | Aail Entry                                             |                                                                                                  |           |                    |                    |         |
| < H                                               |                                       | To:<br>From:<br>User Name:<br>Sent Date:<br>Form name: | Electronic Banking<br>Bank of North Dakota<br>Electronic Banking<br>11/07/2012<br>Currency Order |           |                    |                    |         |
|                                                   |                                       | 15. HUNDREDS                                           |                                                                                                  | 50,000.00 | (Min. 1) (Max. 12) |                    |         |
|                                                   |                                       | 16. FIFTIES                                            |                                                                                                  | 50,000.00 | (Min. 1) (Max. 12) |                    |         |
|                                                   |                                       | 17. TWENTIES                                           |                                                                                                  | 10,000.00 | (Min. 1) (Max. 12) |                    |         |
|                                                   |                                       | 18. TENS                                               |                                                                                                  | 5,000.00  | (Min. 1) (Max. 12) |                    |         |
|                                                   |                                       | 19. FIVES                                              |                                                                                                  |           | (Min. 1) (Max. 12) |                    |         |
|                                                   |                                       | 20. TWOS                                               |                                                                                                  |           | (Min. 1) (Max. 12) |                    |         |
|                                                   |                                       | 21. ONES                                               |                                                                                                  |           | (Min. 1) (Max. 12) |                    |         |
|                                                   |                                       | 22. CANADIAN                                           |                                                                                                  |           | (Min. 1) (Max. 12) |                    |         |
|                                                   |                                       | 23.                                                    |                                                                                                  |           |                    |                    |         |
|                                                   |                                       | 24. NEW COIN                                           |                                                                                                  |           | (Min. 1) (Max. 12) |                    |         |
|                                                   |                                       | 25. DOLLARS (COII                                      | 4)                                                                                               |           | (Min. 1) (Max. 12) | 1.1                |         |
|                                                   |                                       | 26. HALVES                                             |                                                                                                  |           | (Min. 1) (Max. 8)  |                    |         |
|                                                   |                                       | 27. QUARTERS                                           |                                                                                                  |           | (Min. 1) (Max. 8)  |                    |         |
|                                                   |                                       |                                                        |                                                                                                  |           |                    | Contraction of the |         |

© 2012 Bank of North Dakota. All Rights Reserved. Send Cancel

## 18. Enter the total amount of your currency order in line 31

## 19. Click SEND

| BND                                                                 | r Commercial Loan A                   | Administration Check Ma                         | pagement Balance Repo                                                      | rting      |                    | BND Direct Newsfeed | User Guide | FAQs    | Contact Us |
|---------------------------------------------------------------------|---------------------------------------|-------------------------------------------------|----------------------------------------------------------------------------|------------|--------------------|---------------------|------------|---------|------------|
| Form Mail                                                           |                                       |                                                 | lagement balance kept                                                      | ang .      |                    |                     |            | neip nu | ine Logour |
| Select Messaging Group<br>Select one of the following:<br>Form Mail | Messaging: Form I<br>Form Mail Entry. | Mail Entry<br>To:                               | Electronic Banking                                                         |            |                    |                     |            | 1       |            |
| ×                                                                   |                                       | From:<br>User Name:<br>Sent Date:<br>Form name: | Bank of North Dakota<br>Electronic Banking<br>11/07/2012<br>Currency Order |            | (Min 1) (May 12)   | 4                   |            |         |            |
|                                                                     |                                       | 24. NEW COIN                                    |                                                                            |            | (Min. 1) (Max. 12) |                     |            |         |            |
|                                                                     |                                       | 25. DOLLARS (COIN)                              |                                                                            |            | (Min. 1) (Max. 12) |                     |            |         |            |
|                                                                     |                                       | 26. HALVES                                      |                                                                            |            | (Min. 1) (Max. 8)  |                     |            |         |            |
|                                                                     |                                       | 27. QUARTERS                                    |                                                                            | 1,000.00   | (Min. 1) (Max. 8)  |                     |            |         |            |
|                                                                     |                                       | 28. DIMES                                       |                                                                            |            | (Min. 1) (Max. 8)  |                     |            |         |            |
|                                                                     |                                       | 29. NICKELS                                     |                                                                            |            | (Min. 1) (Max. 8)  |                     |            |         |            |
|                                                                     |                                       | 30. PENNIES                                     |                                                                            |            | (Min. 1) (Max. 8)  |                     |            |         |            |
|                                                                     | 10                                    | 31. SUB TOTAL                                   |                                                                            | 116,000.00 | (Min. 1) (Max. 20) |                     |            |         |            |
|                                                                     | 10                                    | 32.<br>33. BND USE ONLY<br>34. HANDLING FEE     |                                                                            |            | (Min. 1) (Max. 10) | E                   |            |         |            |
| 10                                                                  |                                       | 36 POSTAGE                                      |                                                                            |            | (Min 1) (May 10)   |                     |            |         |            |
| 19                                                                  |                                       | 37.                                             |                                                                            |            | (min. 1) (max. 10) | -                   |            |         |            |
|                                                                     |                                       |                                                 |                                                                            |            |                    |                     |            |         |            |

You will then get a "sent secure e-mail confirmation" screen and message that says Thank you, your request has been submitted

## 20. Click CLOSE

| BND Rate Diverse                                                                                                    |                                                      |                                             | BND Direct Newsfeed User Guide | FAQs Contact Us  |
|----------------------------------------------------------------------------------------------------|------------------------------------------------------|---------------------------------------------|--------------------------------|------------------|
| ACH Messaging Bank Reports Money Transfer Book Transfe                                                                  | Commercial Loan Administration Check Management Bal  | lance Reporting                             |                                | Help Home Logout |
| Form Mail                                                                                                    |                                                      |                                             |                                |                  |
| Perm Mail Benk Kepora Money franker Book franker<br>Select Messaging Group<br>Select one of the following:<br>Form Mail | Messaging: BLANK<br>Sent Secure e-mail confirmation. | Thank you, your request has been submitted. |                                | nap fora Logout  |
| © 2012 Bank of North Dakota, All Rights Reserved.                                                                       | ð.                                                   |                                             |                                |                  |

## 21. To view what was sent, click the form name

## 22. Click VIEW SENT FORMS

| Dakota                                                 |                                       |                            |                                |
|--------------------------------------------------------|---------------------------------------|----------------------------|--------------------------------|
| lessaging Bank Reports Money Transfer Book Transfer Co | mmercial Loan Administration Check Ma | nagement Balance Reporting | Help Home                      |
| Mar                                                    | sociosi Form Mail Summany             |                            |                                |
| ssaging Group Mes                                      | saging Customer Summary               |                            |                                |
| ne of the following:                                   |                                       |                            |                                |
| ail                                                    |                                       |                            |                                |
|                                                        |                                       |                            |                                |
|                                                        |                                       |                            | Wednesday November 7, 2012 8:2 |
| For                                                    | n Name                                | Destination                | Copied Users                   |
| ACH                                                    | IF m                                  | Electronic Banking         |                                |
| +                                                      | ncy Order                             | Electronic Banking         | BND Retail                     |
| 4 III                                                  |                                       |                            |                                |
| 22                                                     |                                       |                            |                                |
|                                                        |                                       |                            |                                |
|                                                        |                                       |                            |                                |
|                                                        |                                       |                            |                                |
|                                                        |                                       |                            |                                |
|                                                        |                                       |                            |                                |
|                                                        |                                       |                            |                                |
|                                                        |                                       |                            |                                |
|                                                        |                                       |                            |                                |
|                                                        |                                       |                            |                                |
|                                                        |                                       |                            |                                |
|                                                        |                                       |                            |                                |
|                                                        |                                       |                            |                                |
|                                                        |                                       |                            |                                |
|                                                        |                                       |                            |                                |
|                                                        |                                       |                            |                                |
|                                                        |                                       |                            |                                |
|                                                        |                                       |                            |                                |
|                                                        |                                       |                            |                                |
|                                                        |                                       |                            |                                |
|                                                        |                                       |                            |                                |
|                                                        |                                       |                            |                                |
|                                                        |                                       |                            |                                |

## 23. To view what was sent, click the desired row

## 24. Click VIEW SENT FORMS

| Messaging Bank Reports Money T | ansfer Book Transfe | er Commercial Loan Administration Check Ma | inagement Balance Reporting | Help Home                       |
|--------------------------------|---------------------|--------------------------------------------|-----------------------------|---------------------------------|
| Mail                           |                     |                                            |                             |                                 |
|                                |                     | Messaging: Sent Form Mail Summary          |                             |                                 |
| lessaging Group                |                     | Sent Form Summary                          |                             |                                 |
| one of the following:          |                     |                                            |                             |                                 |
| Mail                           | *                   |                                            |                             |                                 |
|                                |                     |                                            |                             |                                 |
|                                |                     | - 4 5 6 0                                  | 1 COMPANY                   | Wednesday November 7, 2012 8:31 |
|                                |                     | Sei e/Time                                 | Form Name                   | Destination                     |
|                                |                     | 1/ /2012 09:29:17                          | Currency Order              | Electronic Banking              |
|                                | -                   | .1/07/2012 09:00:47                        | ACH Returns                 | Electronic Banking              |
| m                              | ' 24                | 10/24/2012 16:16:28                        | ACH Returns                 | Electronic Banking              |
|                                | 24                  | •                                          |                             |                                 |
|                                |                     |                                            |                             |                                 |
|                                |                     |                                            |                             |                                 |
|                                |                     |                                            |                             |                                 |
|                                |                     |                                            |                             |                                 |
|                                |                     |                                            |                             |                                 |
|                                |                     |                                            |                             |                                 |
|                                |                     |                                            |                             |                                 |
|                                |                     |                                            |                             |                                 |
|                                |                     |                                            |                             |                                 |
|                                |                     |                                            |                             |                                 |
|                                |                     |                                            |                             |                                 |
|                                |                     |                                            |                             |                                 |
|                                |                     |                                            |                             |                                 |
|                                |                     |                                            |                             |                                 |
|                                |                     |                                            |                             |                                 |
|                                |                     |                                            |                             |                                 |
|                                |                     |                                            |                             |                                 |
|                                |                     |                                            |                             |                                 |
|                                |                     |                                            |                             |                                 |
|                                |                     |                                            |                             |                                 |
|                                |                     |                                            |                             |                                 |
|                                |                     |                                            |                             |                                 |
|                                |                     | 11                                         |                             |                                 |

## 25. Click **REPORT** to print

|                                                                                         |                                                                                                    | BND Direct Newsfeed User Guide FAQs Contact Us |
|-----------------------------------------------------------------------------------------|----------------------------------------------------------------------------------------------------|------------------------------------------------|
| ACH Messaging Bank Reports Money Transfer Book Transfer Commercial Loan Administration  | Check Management Balance Reporting                                                                                                    | Help Home Logout                               |
| Select Messaging Group Select one of the following: Form Nail                           | To:         Electronic Banking           From:         Bank of North Dakota           User Name:         Electronic Banking           Sent Date:         11/07/2012                                                        |                                                |
| К                                                                                       | Currency order     Currency order     L DATE 11/07/2012     C.     S. CUSTOMER NAME Bank of North Dakota                                                                                                    |                                                |
|                                                                                         | 4.<br>5. CITY Bismarck ND<br>6.                                                                                                    | E                                              |
|                                                                                         | CONTACT NAME     Electronic banking     8.     9. PHONE NUMBER     701-328-0000     10.                                                                                                    |                                                |
|                                                                                         | 11. ACCOUNT NUMBER     1112223       12.     Bill Smith will pick up order tomorrow       13. Special Instruction Including Pick-up     Bill Smith will pick up order tomorrow                                             |                                                |
| 25                                                                                      | 14.       15. HUNDREDS     50,000.00       16. FIFTIES     50,000.00       17. TWENTIES     10,000.00       18. TENS     5,000.00       19. FIVES     20, TWOS       20. TWOS     21. ONES       21. ONES     22. GUMONIAN |                                                |
| © 2012 Bank of North Dakota. All Rights Reserved. Report Close                          | 23.                                                                                                    |                                                |
| Bhttps://www.bankndtest.web-cashplus.com/Cashplus/messaging - Windows Internet Explorer |                                                                                                    |                                                |
| thtps://www.bankndtest.web-cashplus.com/Cashplus/messaging                              | <ul> <li>→ ↓ × □ Bing</li> </ul>                                                                                                    | <u>۲ م</u>                                     |
| File Edit Go To Favorites Help X 🔐 Snagit 🧱 🎬                                           |                                                                                                    |                                                |
| 👷 Favorites 🛛 🚖 🏉 Suggested Sites 🔻 🖉 Get more Add-ons 👻 🖉 Customize Links 🖉 F          | ree Hotmail 😻 Windows Marketplace 👩 Windows Media 👩 Windows                                                                                                    |                                                |
| 🚹 🔹 🔝 👻 🖃 🗣 Page 🕶 Safety 🕶 Tools 🕶 🔞 🕶 🚉                                               |                                                                                                    |                                                |
| Printed o                                                                               | n 11/7/12 8:32:20 AM                                                                                                    | -                                              |
| Form Name:                                                                              | Currency Order                                                                                                    |                                                |
| Destination:                                                                            | Electronic Banking                                                                                                    |                                                |
| Date Sent:                                                                              | 11/7/12                                                                                                    |                                                |
| Prompt                                                                                  | Response                                                                                                    |                                                |
| 1. DATE                                                                                 | 11/07/2012                                                                                                    |                                                |
| 2.<br>3. CUSTOMER NAME<br>4                                                             | Bank of North Dakota                                                                                                    |                                                |
| 5. CITY                                                                                 | Bismarck ND                                                                                                    |                                                |
| 7. CONTACT NAME<br>8.                                                                   | Electronic Banking                                                                                                    |                                                |
| Done                                                                                    | 🔮 Unknown Zone   Protected Mode: Off 🛛 🖓                                                                                                    |                                                |

# Check Management

## Stop Payments

## **1. Click CHECK MANAGEMENT**

## 2. Click MANAGE STOPS

| BND                                   |                                          |                                 |                                                                                       |                                                           |                                                      |                                     |                      | BND Direct Newsfeed | User Guide | FAQs Co   | ontact Us |
|---------------------------------------|------------------------------------------|---------------------------------|---------------------------------------------------------------------------------------|-----------------------------------------------------------|------------------------------------------------------|-------------------------------------|----------------------|---------------------|------------|-----------|-----------|
| ACH Messaging                         | Bank Reports                             | Money Transfe                   | er Book Transfer                                                                      | Commercial Loan                                           | Administration                                       | Check Management                    | Balance Reporting    | 3                   |            | Help Home | Logout    |
| Check Managem<br>Bolded fields with a | ent: <b>Create 5</b><br>n * are required | Stop Paymer<br>fields. Check Ma | in ar vient Create S                                                                  | top.                                                      | 1                                                    | 7                                   |                      |                     |            |           |           |
|                                       |                                          | s                               | There is a 24-hou<br>elect Stop Action:<br>Check Information<br>Financial Institution | ur waiting period a<br>Stop Single C<br>n<br>Don: Bank of | <mark>s check may hav</mark><br>heck<br>North Dakota | re been presented priv              | or to placing this s | stop request.       |            |           |           |
|                                       |                                          |                                 | Account:*<br>Check No:<br>Stop Payment De                                             | tails                                                     |                                                      | Ston Davment Details                |                      |                     |            |           |           |
|                                       |                                          |                                 | Amount:<br>Payee:<br>Contact:                                                         | Marcy Running                                             |                                                      | Is stop Payment Details             | 11/21/2012           |                     |            |           |           |
|                                       |                                          |                                 | Phone No.:<br>Expiration Date:                                                        | 701-328-5611<br>6 Months                                  | v                                                    | Reason Code:*<br>Replacement Check: | [                    |                     |            |           |           |

© 2012 Bank of North Dakota. All Rights Reserved. Submit Cancel

- 3. Choose ACCOUNT from drop-down box
- 4. Enter CHECK NO.
- 5. Complete STOP PAYMENT DETAILS
- 6. Select REASON CODE from drop-down box
- 7. Click SUBMIT

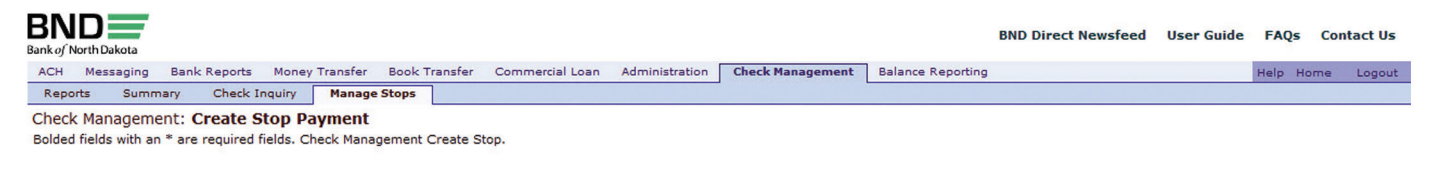

| elect Stop Action:   | Stop Single Check   | -                  |            |
|----------------------|---------------------|--------------------|------------|
| Check Information    | 1                   |                    |            |
| Financial Institutio | Bank of North Dakot | ta 🔻               |            |
| Account:*            |                     | - 3                |            |
| Check No:            | 25466               |                    |            |
| Stop Payment Det     | ails                |                    |            |
| Amount:              | 63.45               | Issue Date:        | 11/21/2012 |
| Payee:               | Utility Company     |                    |            |
| Contact:             | Sally Smith         |                    |            |
| Phone No.:           | 701-555-1986        | Reason Code:*      | Lost       |
| Expiration Date:     | 6 Months 👻          | Replacement Check: |            |

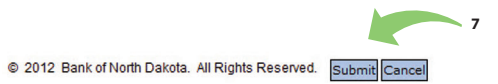

## 8. Click OK

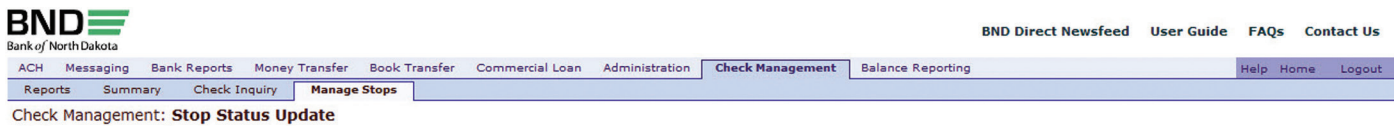

Check Management Confirm Create Stop.

| Tracking No.:     | CM12326000001                |
|-------------------|------------------------------|
| Message:          | Stop was placed successfully |
| Financial Institu | tion: Bank of North Dakota   |
| Account:          | 1                            |
| Check No:         | 25466                        |
| Amount:           | 63.45                        |
| Payee:            | Utility Company              |
| Contact:          | Sally Smith                  |
| Reason Code:      | Lost                         |
| Expiration Date:  | 05/20/2013                   |

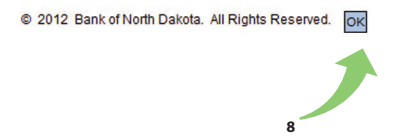

## 9. To view stop payment, click the desired row

## 10. Click TRANSACTION HISTORY

| Messagir    | ng Bank Re  | eports Mon    | ey Transfer Book Transfer | Commercial L | oan Administration | Check Manager | ment Bala | nce Reporting |                              | Help Home        |
|-------------|-------------|---------------|---------------------------|--------------|--------------------|---------------|-----------|---------------|------------------------------|------------------|
| orts Su     | immary      | Check Inquiry | Manage Stops              |              |                    |               |           |               |                              |                  |
| Manage      | ent Summan  | nmary         |                           |              |                    |               |           |               |                              |                  |
| Managerin   | enc Summary |               |                           |              |                    |               |           |               |                              |                  |
| Date Relati |             | - Today       | ,                         |              |                    |               |           |               |                              |                  |
| No All      | ve          | • Today       |                           |              |                    |               |           |               |                              |                  |
| 111         |             |               |                           |              | لقا لتنا           |               |           |               |                              |                  |
| 0. 0.       | 8           |               |                           |              |                    |               |           |               | Wednesday November           | 21, 2012 12:22 F |
| e           | Status      | Туре          | Financial Institution     | Account #    | Account Name       | Check No      | Amount    | Tracking #    | Host Message                 | Entry User       |
| /21/2012    | Confirmed   | Stop Pay      | Bank of North Dakota      | 123456789    |                    | 25466         | 63.45     | CM12326000001 | Stop was placed successfully | marcyr           |
|             |             |               |                           |              |                    |               |           |               |                              |                  |
|             |             |               |                           |              |                    |               |           |               |                              |                  |
|             |             |               |                           |              |                    |               |           |               |                              |                  |
|             |             |               |                           |              |                    |               |           |               |                              |                  |
|             |             |               |                           |              |                    |               |           |               |                              |                  |
|             |             |               |                           |              |                    |               |           |               |                              |                  |
|             |             |               |                           |              |                    |               |           |               |                              |                  |
|             |             |               |                           |              |                    |               |           |               |                              |                  |
|             |             |               |                           |              |                    |               |           |               |                              |                  |
|             |             |               |                           |              |                    |               |           |               |                              |                  |
|             |             |               |                           |              |                    |               |           |               |                              |                  |
|             |             |               |                           |              |                    |               |           |               |                              |                  |
|             |             |               |                           |              |                    |               |           |               |                              |                  |
|             |             |               |                           |              |                    |               |           |               |                              |                  |
|             |             |               |                           |              |                    |               |           |               |                              |                  |
|             |             |               |                           |              |                    |               |           |               |                              |                  |
|             |             |               |                           |              |                    |               |           |               |                              |                  |
|             |             |               |                           |              |                    |               |           |               |                              |                  |
|             |             |               |                           |              |                    |               |           |               |                              |                  |
|             |             |               |                           |              |                    |               |           |               |                              |                  |
|             |             |               |                           |              |                    |               |           |               |                              |                  |
|             |             |               |                           |              |                    |               |           |               |                              |                  |

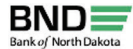

ACH Messaging Bank Reports Money Transfer Book Transfer Commercial Loan Administration Check Management Balance Reporting

Help Home Logout

 Reports
 Summary
 Check Inquiry
 Manage Stops

 Check Management:
 View Check Management Details
 Check Management Details

 Check Management View Details.
 Check Management View Details
 Check Management View Details

|                                                                   | Josef Horder Dakota                                                     |                                                |                             |  |  |
|-------------------------------------------------------------------|-------------------------------------------------------------------------|------------------------------------------------|-----------------------------|--|--|
| Request In                                                        | formation                                                               |                                                |                             |  |  |
| Type:                                                             | Stop Pay                                                                | Issue Date:                                    | 11/21/2012                  |  |  |
| Check No:                                                         | 25466                                                                   | Reason Code:                                   | Lost                        |  |  |
| Amount:                                                           | 63.45                                                                   | Replacement Check:                             |                             |  |  |
| Payee:                                                            | Utility Company                                                         |                                                |                             |  |  |
| Contact:                                                          | Sally Smith                                                             | Phone No.:                                     | 701-555-1986                |  |  |
| Entry User:                                                       | marcyr                                                                  | Entry Date/Time:                               | 11/21/2012 13:22:07         |  |  |
|                                                                   |                                                                         |                                                |                             |  |  |
|                                                                   | -formation                                                              |                                                |                             |  |  |
| Response I<br>Message: s                                          | Information<br>top was placed successfully                              |                                                |                             |  |  |
| Response I<br>Message: s<br>Status: c                             | Information<br>top was placed successfully<br>Confirmed                 | Stop Date:                                     | 11/21/2012                  |  |  |
| Response I<br>Message: S<br>Status: C<br>Check No: 2              | Information<br>top was placed successfully<br>confirmed<br>5466         | Stop Date:<br>Tracking No.:                    | 11/21/2012<br>CM12326000001 |  |  |
| Response I<br>Message: S<br>Status: C<br>Check No: 2<br>Amount: 6 | Information<br>top was placed successfully<br>confirmed<br>5466<br>3.45 | Stop Date:<br>Tracking No.:<br>Bank Reference: | 11/21/2012<br>CM12326000001 |  |  |

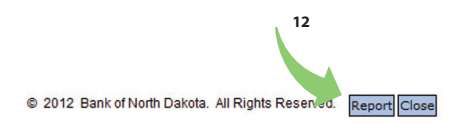

## 12. Click **REPORT** to save or print the report details

|                                                                                                    | wishinatesawes camplaseon, ea                                                                                   |                                                     |                               |                                         |
|----------------------------------------------------------------------------------------------------|----------------------------------------------------------------------------------------------------|-----------------------------------------------------|-------------------------------|-----------------------------------------|
| Edit Go To Favor                                                                                                    | tes Help                                                                                                    |                                                     |                               |                                         |
| vorites 🏉 https://                                                                                                    | /www.bankndtest.web-cashplus.com/                                                                               | Cas 🐴 🔻 🗟 🔻 🖃 🖷                                     | n ▼ Page ▼ Safety             | y ▼ Tools ▼                             |
|                                                                                                    |                                                                                                    | CHECK MANAGEM                                       | ENT VIEW DE TAII<br>Report Da | L REPORT<br>ate 11/21/12<br>Page 1 of 1 |
|                                                                                                    | Printed on                                                                                                    | 11/21/12 12:23:50 PM                                |                               |                                         |
| Bank of North D                                                                                                    | akota                                                                                                    |                                                     |                               |                                         |
|                                                                                                    |                                                                                                    |                                                     |                               |                                         |
| Type:                                                                                                    | Stop Pay                                                                                                    | 01 - D                                              | 1                             |                                         |
| Type:<br>Check No:<br>Amount:                                                                                            | Stop Pay<br>25466<br>63.45                                                                                      | Stop Reason:<br>Replacement Check #:                | Lost                          |                                         |
| Type:<br>Check No:<br>Amount:<br>Issue Date:<br>Entry Date/Time:<br>Payee:<br>Contact Name:<br>Phone #.                  | Stop Pay<br>25466<br>63.45<br>11/21/12<br>11/21/12 1:22:07 PM<br>Utility Company<br>Sally Smith<br>701-555-1986 | Stop Reason:<br>Replacement Check #:<br>Entry User: | Lost<br>marcyr                |                                         |
| Type:<br>Check No:<br>Amount:<br>Issue Date:<br>Entry Date/Time:<br>Payee:<br>Contact Name:<br>Phone #:<br>Bank Response | Stop Pay<br>25466<br>63.45<br>11/21/12<br>11/21/12 122:07 PM<br>Utility Company<br>Sally Smith<br>701–555–1986  | Stop Reason:<br>Replacement Check #:<br>Entry User: | Lost<br>marcyr                |                                         |

## **Book Transfers**

## 1. Click BOOK TRANSFER

### 2. Click SINGLE TRANSFER

|                                                    | 1                            |                  |                   |  |                     |            |          |            |
|----------------------------------------------------|------------------------------|------------------|-------------------|--|---------------------|------------|----------|------------|
| BAND Bank of North Dakota                          |                              |                  |                   |  | BND Direct Newsfeed | User Guide | FAQs     | Contact Us |
| ACH Messaging Bank Reports Money Transfer          | Book Transfer Administration | Check Management | Balance Reporting |  |                     |            | Help Hom | ne Logout  |
| Summary Single Transfer Multiple Transfers         | Reports                      |                  |                   |  |                     |            |          |            |
| Book Transfer: Add One Time Single Book            | Transfer                     |                  |                   |  |                     |            |          |            |
| Bolded fields with an " quired fields. Add One Tim | ne Single Book Transfer.     |                  |                   |  |                     |            |          |            |
| Ţ                                                  |                              |                  |                   |  |                     |            |          |            |
| 2                                                  |                              |                  |                   |  |                     |            |          |            |
|                                                    |                              |                  |                   |  |                     |            |          |            |
|                                                    |                              |                  |                   |  |                     |            |          |            |
|                                                    |                              |                  |                   |  |                     |            |          |            |

| Value Date:*           | 11/19/2012                               |   |
|------------------------|------------------------------------------|---|
| Transfer Amount:*      |                                          |   |
| Sending Account        |                                          |   |
| Financial Institution: | <ul> <li>Bank of North Dakota</li> </ul> |   |
| Account:*              |                                          | - |
| Receiving Account      |                                          |   |
| Financial Institution: | * Bank of North Dakota                   | • |
| Account:*              |                                          | - |

© 2012 Bank of North Dakota. All Rights Reserved. Ok Cancel

## Single Transfer

- 3. Enter the TRANSFER AMOUNT
- 4. Click the drop-down in the SENDING ACCOUNT box
- 5. Select the ACCOUNT from which you will be sending
- 6. Click the drop-down in the RECEIVING ACCOUNT box
- 7. Choose the ACCOUNT to which you will be sending
- 8. Click OK

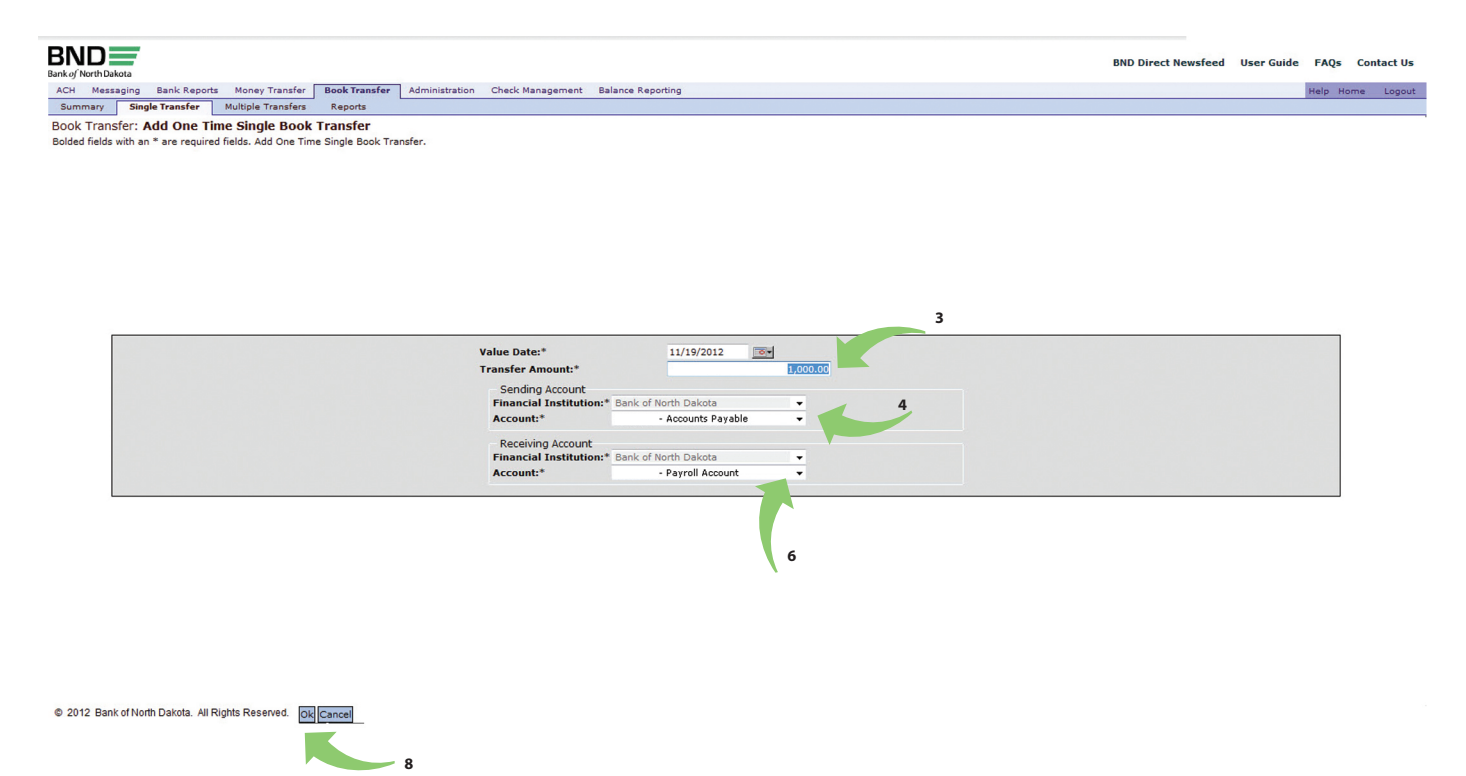

### 9. Click SUBMIT on the verification screen

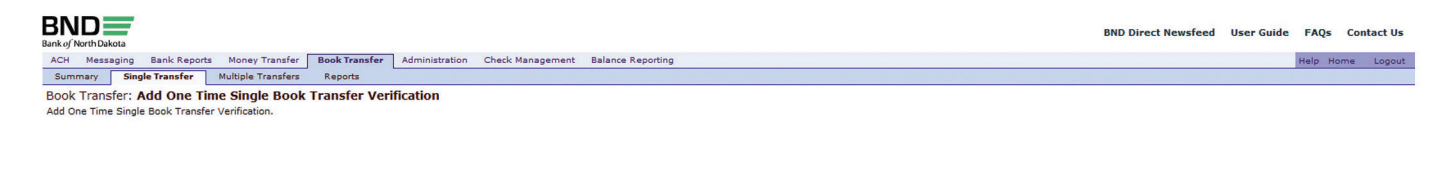

| Transfer Amount: USD 1,000.00 Sending Financial Institution: Bank of North Dakota |  |
|-----------------------------------------------------------------------------------|--|
| Sending Financial Institution: Bank of North Dakota                               |  |
|                                                                                   |  |
| Sending Account: - Accounts Payable                                               |  |
| Receiving Financial Institution: Bank of North Dakota                             |  |
| Receiving Account: - Payroll Account                                              |  |

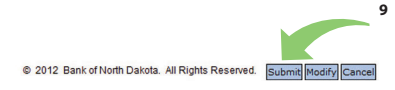

The message "Error: Insufficient funds" indicates there isn't enough money in the account from which you are transferring and you will get a failed status.

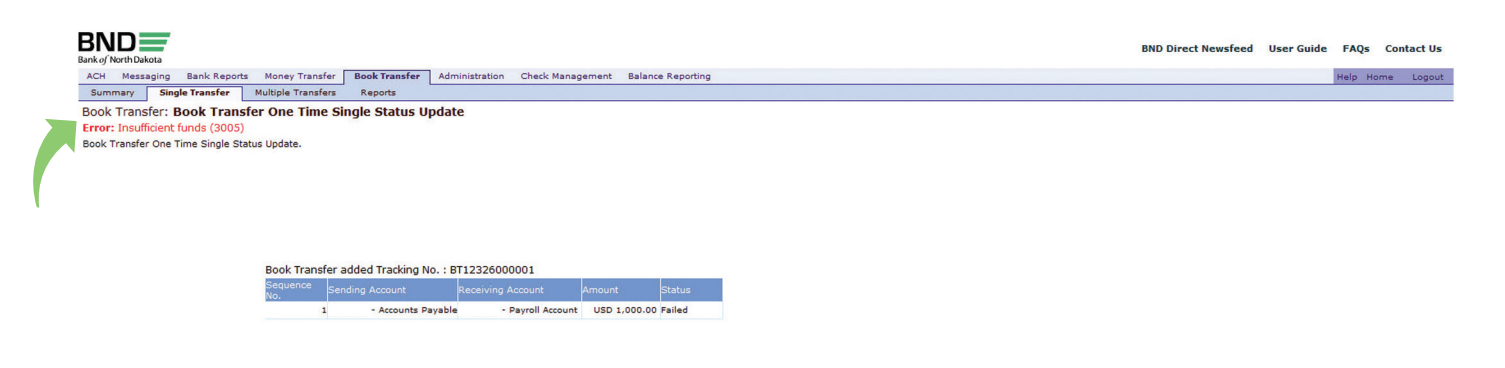

If the status is listed as failed, the transfer was not completed.

| North Dakota                              |            |           |                          |                        |                            |          |                 |     |          | BND Direct Newsfee | d User Gu  | uide FAQs | Gonta |
|-------------------------------------------|------------|-----------|--------------------------|------------------------|----------------------------|----------|-----------------|-----|----------|--------------------|------------|-----------|-------|
| Messaging                                 | Bank       | Reports M | Money Transfer Book Tra  | nsfer Administration C | heck Management Balance Re | aporting |                 |     |          |                    |            | Help H    | Home  |
| mary Si                                   | ingle Tran | sfer Mu   | ltiple Transfers Reports | 1                      |                            |          |                 |     |          |                    |            |           |       |
| Transfer:                                 | Summ       | ary       |                          |                        |                            |          |                 |     |          |                    |            |           |       |
| Transfer Sum                              | nmary Da   | ita       |                          |                        |                            |          |                 |     |          |                    |            |           |       |
| Date All                                  |            | -         |                          |                        |                            |          |                 |     |          |                    |            |           |       |
| User All                                  |            | -         |                          |                        | 60                         |          |                 |     |          |                    |            |           |       |
|                                           |            |           |                          |                        |                            |          |                 |     |          |                    |            |           |       |
| 〇 〇 0 6 6 回 Monday November 19, 2012 10:0 |            |           |                          |                        |                            |          |                 |     |          |                    |            |           |       |
|                                           |            |           |                          |                        |                            |          |                 |     |          |                    | Sequence # |           |       |
| /2012 11/19                               | 9/2012 F   | ailed On  | e Time                   | Accounts Payable       | USD                        | 1000000  | Payroll Account | USD | 1,000.00 |                    | 1          | brenda    | BT123 |
|                                           |            |           |                          |                        |                            |          |                 |     |          |                    |            |           |       |
|                                           |            |           |                          |                        |                            |          |                 |     |          |                    |            |           |       |
|                                           |            |           |                          |                        |                            |          |                 |     |          |                    |            |           |       |
|                                           |            |           |                          |                        |                            |          |                 |     |          |                    |            |           |       |
|                                           |            |           |                          |                        |                            |          |                 |     |          |                    |            |           |       |
|                                           |            |           |                          |                        |                            |          |                 |     |          |                    |            |           |       |
|                                           |            |           |                          |                        |                            |          |                 |     |          |                    |            |           |       |
|                                           |            |           |                          |                        |                            |          |                 |     |          |                    |            |           |       |
|                                           |            |           |                          |                        |                            |          |                 |     |          |                    |            |           |       |
|                                           |            |           |                          |                        |                            |          |                 |     |          |                    |            |           |       |
|                                           |            |           |                          |                        |                            |          |                 |     |          |                    |            |           |       |
|                                           |            |           |                          |                        |                            |          |                 |     |          |                    |            |           |       |
|                                           |            |           |                          |                        |                            |          |                 |     |          |                    |            |           |       |
|                                           |            |           |                          |                        |                            |          |                 |     |          |                    |            |           |       |
|                                           |            |           |                          |                        |                            |          |                 |     |          |                    |            |           |       |
|                                           |            |           |                          |                        |                            |          |                 |     |          |                    |            |           |       |
|                                           |            |           |                          |                        |                            |          |                 |     |          |                    |            |           |       |
|                                           |            |           |                          |                        |                            |          |                 |     |          |                    |            |           |       |
|                                           |            |           |                          |                        |                            |          |                 |     |          |                    |            |           |       |

The transfer can be attempted again after there are sufficient funds in the account. If it is successful the status will be listed as processed.

| BND                                                                                                    | BND Direct Newsfeed | User Guide | FAQs    | Contact Us |
|----------------------------------------------------------------------------------------------------|---------------------|------------|---------|------------|
| ACH Messaging Bank Reports Money Transfer Book Transfer Administration Check Management Balance Reporting                                                                                                    |                     |            | Help Ho | me Logout  |
| Summary Single Transfer Multiple Transfers Reports Book Transfer: Book Transfer One Time Single Status Update Book Transfer One Time Single Status Update Book Transfer Shar Time Single Status Update Book Transfer Shar Time Single Status Update Book Time Single Status Update Book Time Single Status U |                     |            |         |            |
|                                                                                                    |                     |            |         |            |
|                                                                                                    |                     |            |         |            |
|                                                                                                    |                     |            |         |            |
|                                                                                                    |                     |            |         |            |
| Book Transfer added Tracking No. : BT12334000001                                                                                                    |                     |            |         |            |
| Sequence Sending Account Receiving Account Amount Status                                                                                                    |                     |            |         |            |
| 1 - Accounts Payable - Payroll Account USD 1.000.00 Processed                                                                                                    |                     |            |         |            |
|                                                                                                    |                     |            |         |            |
|                                                                                                    |                     |            |         |            |
|                                                                                                    |                     |            |         |            |
|                                                                                                    |                     |            |         |            |
|                                                                                                    |                     |            |         |            |
|                                                                                                    |                     |            |         |            |
|                                                                                                    |                     |            |         |            |
|                                                                                                    |                     |            |         |            |
|                                                                                                    |                     |            |         |            |
|                                                                                                    |                     |            |         |            |
|                                                                                                    |                     |            |         |            |
|                                                                                                    |                     |            |         |            |
| © 2012 Bank of North Dakota. All Rights Reserved.                                                                                                    |                     |            |         | ок         |
|                                                                                                    |                     |            |         |            |

10. If the status indicates processed, click ENVIRONMENT SETTINGS to print the report

| Name         Table Random         Media Trande         Media Trande                                                                                                    | BND         | =                    |              |               |                    |                      |                           |                     |                        |                            | BM       | ID Direct Newsfee | User Guid    | de FAQs       | Contact L |
|----------------------------------------------------------------------------------------------------|-------------|----------------------|--------------|---------------|--------------------|----------------------|---------------------------|---------------------|------------------------|----------------------------|----------|-------------------|--------------|---------------|-----------|
|                                                                                                    | ACH Mess    | akota<br>saging Banl | k Reports    | Money Tran    | sfer Book Transfer | Administration Che   | ck Management Balance Rec | ortina              |                        |                            |          |                   |              | Help Hor      | me Loor   |
|                                                                                                    | Summary     | Single Tra           | ansfer I     | Aultiple Tran | sfers Reports      |                      |                           |                     |                        |                            |          |                   |              |               |           |
|                                                                                                    | ook Tran    | sfer: Sumr           | nary         |               |                    |                      |                           |                     |                        |                            |          |                   |              |               |           |
|                                                                                                    | ook Transfe | er Summary D         | Data         |               |                    |                      |                           |                     |                        |                            |          |                   |              |               |           |
|                                                                                                    |             |                      |              |               |                    |                      |                           |                     |                        |                            |          |                   |              |               |           |
| Introduction of the second of the second of                                            | ntry Date A | II.                  | -            |               |                    |                      |                           |                     |                        |                            |          |                   |              |               |           |
| Unit is struct by the part of the part of the p                                            | ntry User A | 1                    |              |               |                    |                      | Go                        |                     |                        |                            |          |                   |              |               |           |
| Image: 1         Image: 1                                                                                                    |             |                      |              |               | 10                 |                      |                           |                     |                        |                            |          |                   |              |               |           |
| yake base       Statu       Yang       Sending Account Same       Receiving Account Same       Receiving Ac                                                                                                    | - 🗸 9       | S S 6                |              | 6             |                    |                      |                           |                     |                        |                            |          | Thurs             | day November | r 29, 2012 12 | :11 PM    |
| 1/23/2012         Processed         One Time         Accounts Payable         USD         1/000.00         1         brande         BT122           1/23/2012         Processed         One Time         Accounts Payable         USD         1/000.00         1         brande         BT122           1/23/2012         Processed         One Time         Accounts Payable         USD         1/000.00         1         brande         BT122           1/23/2012         Processed         One Time         Accounts Payable         USD         1/000.00         1         brande         BT122           1/23/2012         Processed         One Time         Accounts Payable         USD         1/000.00         1         brande         BT122           1/23/2012         Processed         One Time         Accounts Payable         USD         1/000.00         1         0/000.00         1         0/000.00         1         0/000.00         1         0/000.00         1         0/000.00         1         0/000.00         1         0/000.00         1         0/000.00         1         0/000.00         1         0/000.00         1         0/000.00         1         0/000.00         1         0/000.00         0/000.00         0/000.00                                                                                                    | intry Date  | Value Date           | Status       | Туре          | Sending Account #  | Sending Account Name | Sending Account Currency  | Receiving Account # | Receiving Account Name | Receiving Account Currency | Amount   | Threshold Amount  | Sequence #   | Entry User    | Track     |
|                                                                                                    | 1/29/2012   | 11/29/2012           | Processed    | One Time      |                    | Accounts Payable     | USD                       |                     | Payroll Account        | USD                        | 1,000.00 |                   | 1            | brenda        | BT123     |
|                                                                                                    |             |                      |              |               |                    |                      |                           |                     |                        |                            |          |                   |              |               |           |
|                                                                                                    |             |                      |              |               |                    |                      |                           |                     |                        |                            |          |                   |              |               |           |
|                                                                                                    |             |                      |              |               |                    |                      |                           |                     |                        |                            |          |                   |              |               |           |
|                                                                                                    |             |                      |              |               |                    |                      |                           |                     |                        |                            |          |                   |              |               |           |
|                                                                                                    |             |                      |              |               |                    |                      |                           |                     |                        |                            |          |                   |              |               |           |
|                                                                                                    |             |                      |              |               |                    |                      |                           |                     |                        |                            |          |                   |              |               |           |
|                                                                                                    |             |                      |              |               |                    |                      |                           |                     |                        |                            |          |                   |              |               |           |
|                                                                                                    |             |                      |              |               |                    |                      |                           |                     |                        |                            |          |                   |              |               |           |
|                                                                                                    |             |                      |              |               |                    |                      |                           |                     |                        |                            |          |                   |              |               |           |
|                                                                                                    |             |                      |              |               |                    |                      |                           |                     |                        |                            |          |                   |              |               |           |
|                                                                                                    |             |                      |              |               |                    |                      |                           |                     |                        |                            |          |                   |              |               |           |
|                                                                                                    |             |                      |              |               |                    |                      |                           |                     |                        |                            |          |                   |              |               |           |
|                                                                                                    |             |                      |              |               |                    |                      |                           |                     |                        |                            |          |                   |              |               |           |
|                                                                                                    |             |                      |              |               |                    |                      |                           |                     |                        |                            |          |                   |              |               |           |
|                                                                                                    |             |                      |              |               |                    |                      |                           |                     |                        |                            |          |                   |              |               |           |
|                                                                                                    |             |                      |              |               |                    |                      |                           |                     |                        |                            |          |                   |              |               |           |
|                                                                                                    |             |                      |              |               |                    |                      |                           |                     |                        |                            |          |                   |              |               |           |
|                                                                                                    |             |                      |              |               |                    |                      |                           |                     |                        |                            |          |                   |              |               |           |
|                                                                                                    |             |                      |              |               |                    |                      |                           |                     |                        |                            |          |                   |              |               |           |
|                                                                                                    |             |                      |              |               |                    |                      |                           |                     |                        |                            |          |                   |              |               |           |
| 112 Back all black black |             |                      |              |               |                    |                      |                           |                     |                        |                            |          |                   |              |               |           |
|                                                                                                    | 2012 P      | k of North Date      | oto All Diet | to Booon and  |                    |                      |                           |                     |                        |                            |          |                   |              |               | nort E    |

- 11. Choose RELATIVE in the QUALIFIER drop-down box on the VALUE DATE line
- 12. Choose TODAY by clicking on the BLUE BOX
- 13. Click SAVE

| Book Transfer: Summary Web   | page Dialog           |               |                                                                     | x   |
|------------------------------|-----------------------|---------------|---------------------------------------------------------------------|-----|
| https://www.bankndtest.web-c | ashplus.com/Cashplus/ | booktransfer  | ?service=BookTransfer&requestID=Summary&cspring=1n1-k=REPS. 2dlas&e | v 🔒 |
| Eiker Settings               | n Settings Sort S     | ettings       |                                                                     | Η   |
| Filter                       | Qualifier             | Vi            | alue(s)                                                             |     |
| Entry Date                   | All                   | 11            |                                                                     | 1   |
| Value Date                   | Relative              | ▼ T           | oday                                                                |     |
| Status                       | All                   | •             |                                                                     |     |
| Туре                         | All                   | -             |                                                                     |     |
| Sending Account Name         | All                   | •             |                                                                     |     |
| Receiving Account Name       | All                   | -             |                                                                     |     |
| Amount                       | All                   | •             |                                                                     |     |
| Tracking #                   | All                   | -             |                                                                     |     |
| Entry User                   | All                   | -             |                                                                     |     |
| Reference                    | All                   | -             |                                                                     |     |
| Threshold Amount             | All                   | -             |                                                                     |     |
|                              | 0                     | k Save        | 13<br>Restore Cancel                                                |     |
| s://www.bankndtest.web-cashp | lus.com/Cashplus/boo  | ktransfer?sen | rice=Boc 😜 Internet   Protected Mode: Off                           | f   |

## 14. Click OK

Book Transfer: Summary

|                      | Save Filter Settings as Summary Defaults            |
|----------------------|-----------------------------------------------------|
| try Date             |                                                     |
| lue Date             | Save Column Settings as Summary Defaults            |
| atus                 | Auto-Save Column Settings (including Column Widths) |
| pe                   | Auto-save column settings (including column widths) |
| nding Account Name   | Save Sort Settings as Summary Defaults              |
| ceiving Account Name |                                                     |
| nount                | OK Cancel                                           |
| acking #             |                                                     |
| try User             |                                                     |
| ference              |                                                     |
| reshold Amount       |                                                     |

## 15. Single-click the desired row to highlight it

## 16. Click REPORT

| mary<br>Tran | and a        |              |                |                   | Hummad a don to the  | eck management Balance Repu | inting              |                        |                            |          |                  |              | Help Hor      | ne Logo |
|--------------|--------------|--------------|----------------|-------------------|----------------------|-----------------------------|---------------------|------------------------|----------------------------|----------|------------------|--------------|---------------|---------|
| Tran         | Single In    | ansfer N     | lultiple Trans | fers Reports      |                      |                             |                     |                        |                            |          |                  |              |               |         |
|              | sfer: Sumr   | nary         |                |                   |                      |                             |                     |                        |                            |          |                  |              |               |         |
| ransf        | er Summary [ | Data         |                |                   |                      |                             |                     |                        |                            |          |                  |              |               |         |
|              |              |              |                |                   |                      |                             |                     |                        |                            |          |                  |              |               |         |
| Date A       | Ш            | •            |                |                   |                      |                             |                     |                        |                            |          |                  |              |               |         |
| User A       | 11           | •            |                |                   |                      | Go                          |                     |                        |                            |          |                  |              |               |         |
|              |              |              |                |                   |                      |                             |                     |                        |                            |          |                  |              |               |         |
|              | いる諸          | <b>1 1 1</b> | 2              |                   |                      |                             |                     |                        |                            |          | Thur             | sday Novembe | er 29, 2012 1 | :22 PM  |
| Date         | Value Date   | Status       | Туре           | Sending Account # | Sending Account Name | Sending Account Currency    | Receiving Account # | Receiving Account Name | Receiving Account Currency | Amount   | Threshold Amount | Sequence #   | Entry User    | Track   |
| 9/2012       | 11/29/2012   | Processed    | One Time       |                   | Accounts Payable     | USD                         |                     | Payroll Account        | USD                        | 1,000.00 |                  | 1            | brenda        | BT123   |
| 9/2012       | 11/29/2012   | Processed    | One Time       |                   | Accounts Payable     | USD                         |                     | Payroll Account        | USD                        | 500.00   |                  | 1            | brenda        | BT123   |
| 29/2012      | 11/29/2012   | Processed    | One Time       |                   | Accounts Payable     | USD                         |                     | Payroll Account        | USD                        | 500.00   |                  | 1            | brenda        | BT123   |
| 9/2012       | 11/29/2012   | Processed    | One Time       |                   | Accounts Payable     | USD                         |                     | Payroll Account        | USD                        | 100.00   |                  | 1            | eb5644        | BT123   |
|              |              |              |                |                   |                      |                             |                     |                        |                            |          |                  |              |               |         |
|              |              |              |                |                   |                      |                             |                     |                        |                            |          |                  |              |               |         |
|              |              |              |                |                   |                      |                             |                     |                        |                            |          |                  |              |               |         |
|              |              |              |                |                   |                      |                             |                     |                        |                            |          |                  |              |               |         |
|              |              |              |                |                   |                      |                             |                     |                        |                            |          |                  |              |               |         |
|              |              |              |                |                   |                      |                             |                     |                        |                            |          |                  |              |               |         |
|              |              |              |                |                   |                      |                             |                     |                        |                            |          |                  |              |               |         |
|              |              |              |                |                   |                      |                             |                     |                        |                            |          |                  |              |               |         |
|              |              |              |                |                   |                      |                             |                     |                        |                            |          |                  |              |               |         |
|              |              |              |                |                   |                      |                             |                     |                        |                            |          |                  |              |               |         |
|              |              |              |                |                   |                      |                             |                     |                        |                            |          |                  |              |               |         |
|              |              |              |                |                   |                      |                             |                     |                        |                            |          |                  |              |               |         |
|              |              |              |                |                   |                      |                             |                     |                        |                            |          |                  |              |               |         |
|              |              |              |                |                   |                      |                             |                     |                        |                            |          |                  |              |               |         |
|              |              |              |                |                   |                      |                             |                     |                        |                            |          |                  |              |               |         |
|              |              |              |                |                   |                      |                             |                     |                        |                            |          |                  |              |               |         |
|              |              |              |                |                   |                      |                             |                     |                        |                            |          |                  |              |               |         |

## You can print this out for your records.

|                                                                         |                                              |                     | BOOK TRA                   | NSFER SUMMARY REPORT<br>Report Date 11/29/12<br>Page 1 of 1 |
|-------------------------------------------------------------------------|----------------------------------------------|---------------------|----------------------------|-------------------------------------------------------------|
| Sending Financial Institut<br>Sending Account Name:<br>Value Date From: | tion: All<br>All<br>11/29/12                 | Value Date To       | : 1                        | 1/29/12                                                     |
|                                                                         | Printed on 1                                 | 1/29/12 12:34:05 PM |                            |                                                             |
| Entry Date:<br>Status:<br>Amount:                                       | 11/29/12<br>Processed<br>1,000.00            |                     | Value Date:<br>Type:       | 11/29/12<br>One Time                                        |
| Sequence #:<br>Reference:                                               | 1                                            |                     | Entry User:<br>Tracking #: | brenda<br>BT12334000001                                     |
| Host Message:                                                           | Transaction Successfully P<br>Payment System | Processed by        |                            |                                                             |

## Multiple Transfers - Debiting One Account

## 17. Click MULTIPLE TRANSFERS

- **18. Click DEBIT ONE ACCOUNT**
- 19. Select the ACCOUNT from which you will transfer
- 20. Click the drop-down in the RECEIVING ACCOUNT box
- 21. Choose the ACCOUNT(s) to which you will transfer

### 22. Enter transfer amount

## 23. Click OK

|                                                                                                    |                                                                                                    |                                     |                            | BND Direct Newsfeed | User Guide FAQs Contact Us |
|----------------------------------------------------------------------------------------------------|----------------------------------------------------------------------------------------------------|-------------------------------------|----------------------------|---------------------|----------------------------|
| ACH Messaging Bank Reports Money Transfer Book Transfer                                                                              | Administration Check Manageme                                                                                      | ent Balance Reporting               |                            |                     | Help Home Logout           |
| Summary Single Transfer Multiple Transfers                                                                                           |                                                                                                    |                                     |                            |                     |                            |
| Book Transfer: Add One Time One to Many, use <b>Trans</b><br>Bolded fields with an * are required fields. Add One Time One To Nury B | f <b>er</b><br>Sook Transfer.<br><b>17</b>                                                                         |                                     |                            |                     |                            |
|                                                                                                    | Debit One Acc<br>Value Date:*<br>Total Amount:*<br>Sending Account<br>Financial Institution:* Bank of<br>Accounts* | Count Debit Multiple Accounts       | Compute Total Amount       | 1                   |                            |
|                                                                                                    | Receiving Accounts                                                                                                 | - Accounts rayable                  | 19                         | 22                  |                            |
|                                                                                                    | Financial Institution                                                                                              | Account                             | Amount                     |                     |                            |
|                                                                                                    | Bank of North Dakota                                                                                               | <ul> <li>Payroll Account</li> </ul> | <ul> <li>▼ 500.</li> </ul> |                     |                            |
|                                                                                                    | Bank of North Dakota                                                                                               | - Savings Account                   | - 500.0                    |                     |                            |
|                                                                                                    | Bank of North Dakota                                                                                               | •                                   | 20 -                       |                     |                            |
|                                                                                                    | Bank of North Dakota                                                                                               | -                                   | •                          |                     |                            |
|                                                                                                    | Bank of North Dakota                                                                                               | 1 -                                 | •                          |                     |                            |
|                                                                                                    |                                                                                                    |                                     | Receiving Total: USD 500.  | 00                  |                            |
|                                                                                                    |                                                                                                    |                                     |                            |                     |                            |

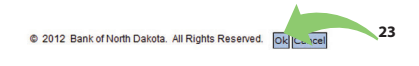

## 24. Click SUBMIT on the verification screen if the information is correct

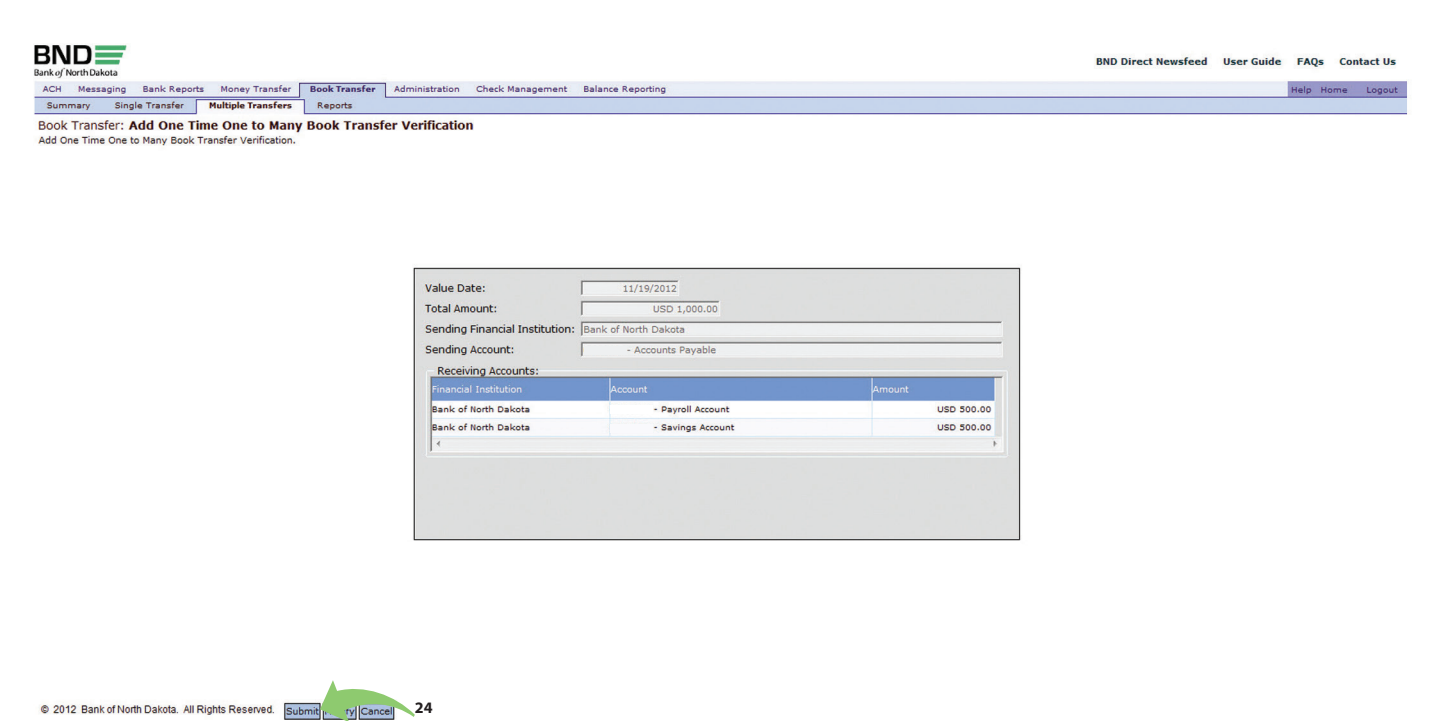

#### The status will be listed as processed

#### 25. Click OK

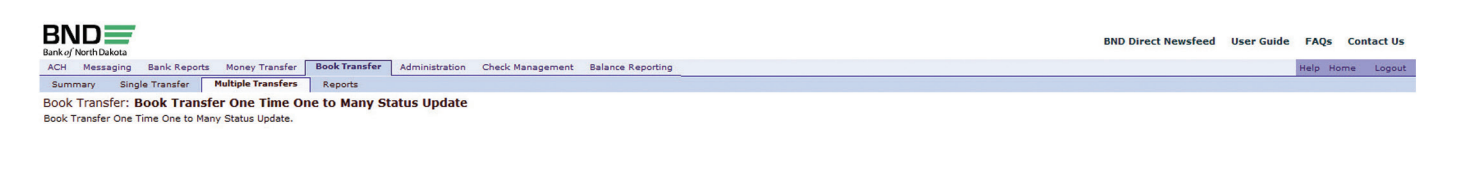

| Book Trans      | er added Tracking No. : BT | F12334000002      |            |           |
|-----------------|----------------------------|-------------------|------------|-----------|
| Sequence<br>No. | Sending Account            |                   |            | Status    |
|                 | - Accounts Payable         | - Payroll Account | USD 500.00 | Processed |
|                 | - Accounts Payable         | - Savings Account | USD 500.00 | Processed |

© 2012 Bank of North Dakota. All Rights Reserved.

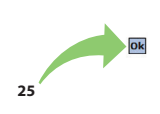

If the status is listed as processed, you can print a report of the transfers.

## 26. Single-click the desired row to highlight it

## 27. Click REPORT

| North Dakot | ta                  |           |               |                   |                      |                           |                     |                        |                            | BN       | D Direct Newsfeed | User Gui    | de FAQs       | Contact Us |
|-------------|---------------------|-----------|---------------|-------------------|----------------------|---------------------------|---------------------|------------------------|----------------------------|----------|-------------------|-------------|---------------|------------|
| Messagin    | ng Bank             | Reports   | Money Trans   | ifer Book Transfe | Administration Chec  | k Management Balance Repo | orting              |                        |                            |          |                   |             | Help Ho       | me Logout  |
| hary        | Single Trai         | nsfer M   | ultiple Trans | fers Reports      |                      |                           |                     |                        |                            |          |                   |             |               |            |
| ransfer Si  | r: Summ<br>ummary D | ata       |               |                   |                      |                           |                     |                        |                            |          |                   |             |               | ĺ          |
| ite All     |                     | •         |               |                   |                      |                           |                     |                        |                            |          |                   |             |               |            |
| ser All     |                     | -         |               |                   |                      | Go                        |                     |                        |                            |          |                   |             |               |            |
|             | 5 B                 | <b>6</b>  |               |                   |                      |                           |                     |                        |                            |          | Thurs             | dav Novembe | r 29, 2012 12 | 2:42 PM    |
| Date Va     | lue Date            | Status    | Туре          | Sending Account # | Sending Account Name | Sending Account Currency  | Receiving Account # | Receiving Account Name | Receiving Account Currency | Amount   | Threshold Amount  | Sequence #  | Entry User    | Track      |
| /2012 11/   | /29/2012            | Processed | One Time      |                   | Accounts Payable     | USD                       |                     | Payroll Account        | USD                        | 1,000.00 |                   | 1           | brenda        | BT123      |
| /2012 11/   | /29/2012            | Processed | One Time      |                   | Accounts Payable     | USD                       |                     | Payroll Account        | USD                        | 500.00   |                   | 1           | brenda        | BT123      |
| 9/2012 11/  | /29/2012            | Processed | One Time      |                   | Accounts Payable     | USD                       |                     | Savings Account        | USD                        | 500.00   |                   | 2           | brenda        | BT123      |
|             |                     |           |               |                   |                      |                           |                     |                        |                            |          |                   |             |               |            |
|             |                     |           |               |                   |                      |                           |                     |                        |                            |          |                   |             |               | 6          |

## You can print this out for your records.

|                                                                         |                                   |                        | BOOK TRAN            | NSFER SUMMARY REPORT<br>Report Date 11/29/12<br>Page 1 of 2 |
|-------------------------------------------------------------------------|-----------------------------------|------------------------|----------------------|-------------------------------------------------------------|
| Sending Financial Institut<br>Sending Account Name:<br>Value Date From: | ion: All<br>All<br>11/29/12       | Value Date To:         | : 1                  | 1/29/12                                                     |
|                                                                         | Printed of                        | on 11/29/12 1:45:24 PM |                      |                                                             |
| Entry Date:<br>Status:<br>Amount:                                       | 11/29/12<br>Processed<br>1,000.00 |                        | Value Date:<br>Type: | 11/29/12<br>One Time                                        |
| Sequence #:                                                             | 1                                 |                        | Entry User:          | brenda                                                      |

## Multiple Transfers - Debiting Multiple Accounts

## 28. Click MULTIPLE TRANSFERS

- 29. Click DEBIT MULTIPLE ACCOUNT
- 30. Select the ACCOUNTS from which you will transfer
- 31. Click the drop-down in the RECEIVING ACCOUNT box
- 32. Choose the ACCOUNT to which you will transfer
- 33. Enter the TRANSFER AMOUNT
- 34. Click OK

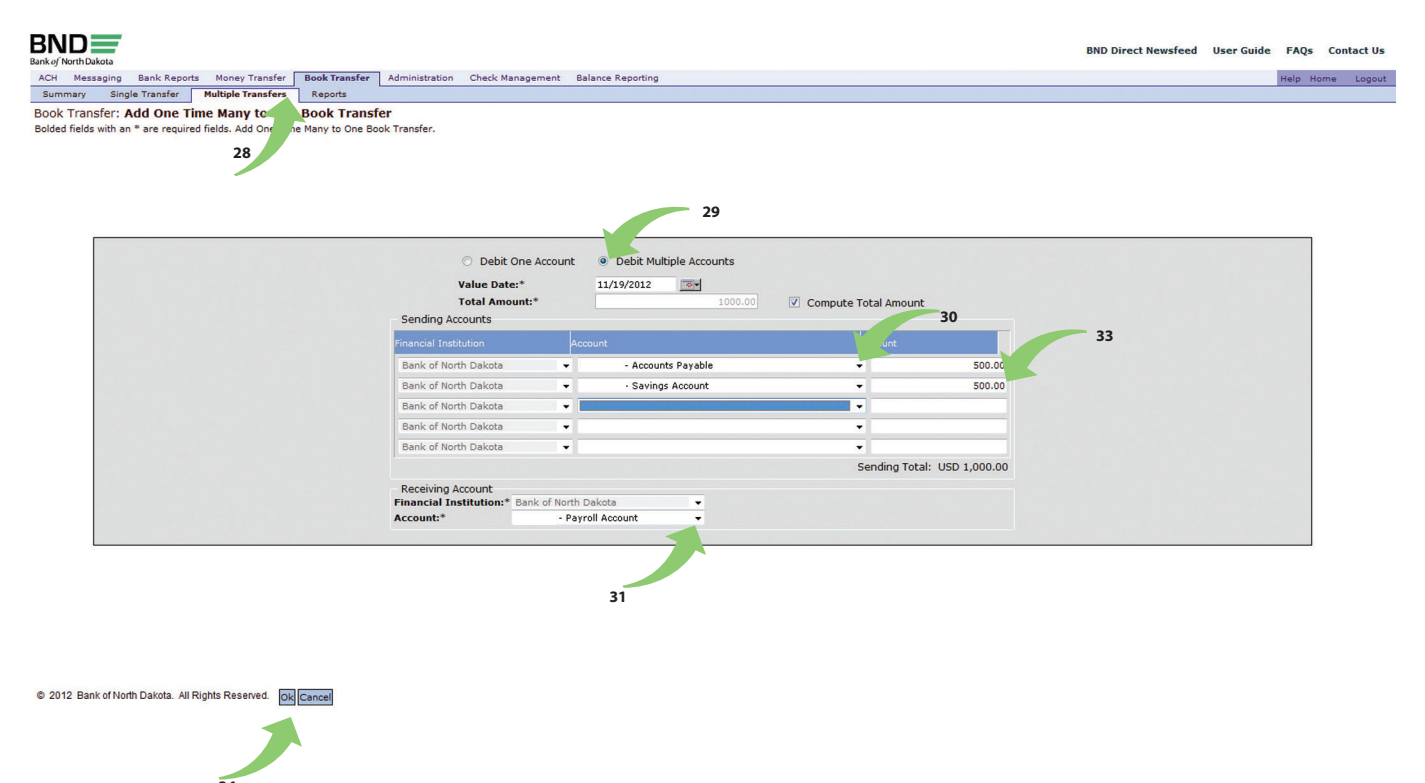

## 35. Click SUBMIT on the verification screen if the information is correct

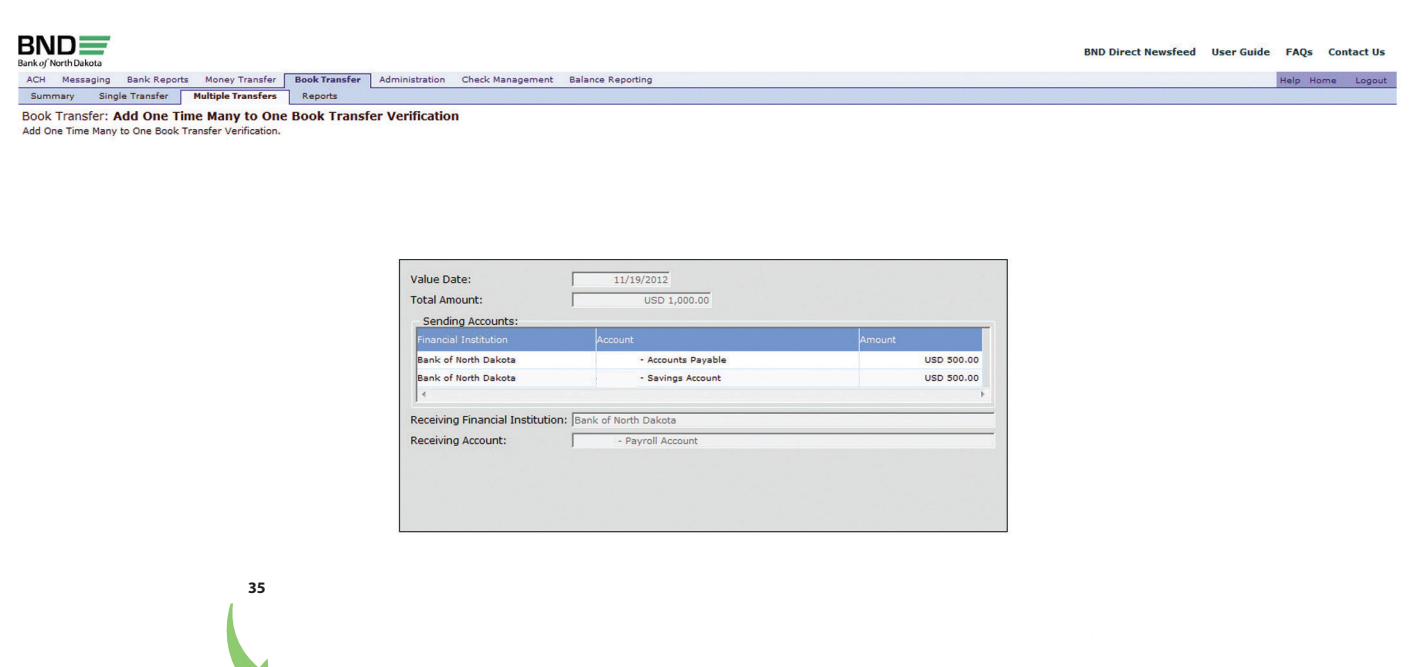

#### The status will be listed as processed

© 2012 Bank of North Dakota. All Rights Reserved. Submit Modify Cancel

#### 36. Click OK

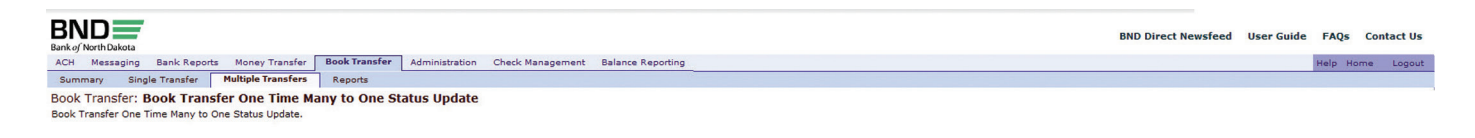

| Book Trans      | fer add | ded Tracking No. : B | T12334000003      |            |           |
|-----------------|---------|----------------------|-------------------|------------|-----------|
| Sequence<br>No. | Sendi   | ng Account           | Receiving Account | Amount     | Status    |
|                 | 1       | - Accounts Payable   | - Payroll Account | USD 500.00 | Processed |
|                 | 2       | - Savings Account    | - Payroll Account | USD 500.00 | Processed |

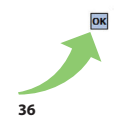

© 2012 Bank of North Dakota. All Rights Reserved.

If the status is listed as processed, you can print a report of the transfers.

## 37. Single-click the desired row to highlight it

## 38. Click **REPORT**

| ND<br>k of North Di         | ikota                                         |                                  |                |                    |                      |                           |                     |                        |                            | Br       | ND Direct Newsfeed | User Guid    | le FAQs    | Conta   |
|-----------------------------|-----------------------------------------------|----------------------------------|----------------|--------------------|----------------------|---------------------------|---------------------|------------------------|----------------------------|----------|--------------------|--------------|------------|---------|
| Mess                        | aging Bank                                    | Reports                          | Money Trans    | sfer Book Transfer | Administration Che   | ck Management Balance Rep | orting              |                        |                            |          |                    |              | Help He    | ome I   |
| mmary<br>k Trans<br>Transfe | Single Tra<br>fer: <b>Sumn</b><br>r Summary D | insfer M<br>n <b>ary</b><br>Data | tultiple Trans | fers Reports       |                      |                           |                     |                        |                            |          |                    |              |            |         |
| Date Al                     | 1                                             | -                                |                |                    |                      |                           |                     |                        |                            |          |                    |              |            |         |
| User Al                     |                                               | •                                |                |                    |                      | Go                        |                     |                        |                            |          |                    |              |            |         |
| <b>~</b> Q                  | 5 药                                           | 0                                | 2              |                    |                      |                           |                     |                        |                            |          | Thurs              | lay November | 29, 2012 1 | 2:46 PM |
| y Date                      | Value Date                                    | Status                           | Туре           | Sending Account #  | Sending Account Name | Sending Account Currency  | Receiving Account # | Receiving Account Name | Receiving Account Currency | Amount   | Threshold Amount   | Sequence #   | Entry User | Track   |
| 9/2012                      | 11/29/2012                                    | Processed                        | One Time       |                    | Accounts Payable     | USD                       |                     | Payroll Account        | USD                        | 1,000.00 |                    | 1            | brenda     | BT12    |
| 9/2012                      | 11/29/2012                                    | Processed                        | One Time       |                    | Accounts Payable     | USD                       |                     | Payroll Account        | USD                        | 500.00   |                    | 1            | brenda     | BT12    |
| 9/2012                      | 11/29/2012                                    | Processed                        | One Time       |                    | Accounts Payable     | USD                       |                     | Savings Account        | USD                        | 500.00   |                    | 2            | brenda     | BT12    |
| 9/2012                      | 11/29/2012                                    | Processed                        | One Time       |                    | Accounts Payable     | USD                       |                     | Payroll Account        | USD                        | 500.00   |                    | 1            | brenda     | BT12    |
| 9/2012                      | 11/29/2012                                    | Processed                        | One Time       |                    | Savings Account      | USD                       |                     | Payroll Account        | USD                        | 500.00   |                    | 2            | brenda     | BT12    |
|                             |                                               |                                  |                |                    |                      |                           |                     |                        |                            |          |                    |              |            |         |
|                             |                                               |                                  |                |                    |                      |                           |                     |                        |                            |          |                    |              |            |         |
|                             |                                               |                                  |                |                    |                      |                           |                     |                        |                            |          |                    |              |            |         |
|                             |                                               |                                  |                |                    |                      |                           |                     |                        |                            |          |                    |              |            |         |
|                             |                                               |                                  |                |                    |                      |                           |                     |                        |                            |          |                    |              |            |         |
|                             |                                               |                                  |                |                    |                      |                           |                     |                        |                            |          |                    |              |            |         |
|                             |                                               |                                  |                |                    |                      |                           |                     |                        |                            |          |                    |              |            |         |
|                             |                                               |                                  |                |                    |                      |                           |                     |                        |                            |          |                    |              |            |         |
|                             |                                               |                                  |                |                    |                      |                           |                     |                        |                            |          |                    |              |            |         |
|                             |                                               |                                  |                |                    |                      |                           |                     |                        |                            |          |                    |              |            |         |
|                             |                                               |                                  |                |                    |                      |                           |                     |                        |                            |          |                    |              |            |         |
|                             |                                               |                                  |                |                    |                      |                           |                     |                        |                            |          |                    |              |            |         |
|                             |                                               |                                  |                |                    |                      |                           |                     |                        |                            |          |                    | 38           |            |         |
|                             |                                               |                                  |                |                    |                      |                           |                     |                        |                            |          |                    |              |            |         |
|                             |                                               |                                  |                |                    |                      |                           |                     |                        |                            |          |                    |              |            |         |
|                             |                                               |                                  |                |                    |                      |                           |                     |                        |                            |          |                    |              |            |         |

## 39. Click on the (+) SIGN

|                                                  |                                               |                    | BND Direct Newsfeed User Guide FAQ | s Cont  |
|--------------------------------------------------|-----------------------------------------------|--------------------|------------------------------------|---------|
| CH Messaging Bank Reports Money Transfer         | Book Transfer Administration Check Management | Balance Reporting  | Help                               | Home    |
| Summary Single Transfer Multiple Transfers       | Reports                                       |                    |                                    |         |
| ook Transfer: Reports Summary<br>eports Summary. |                                               |                    |                                    |         |
| eport Type All                                   |                                               |                    |                                    |         |
| reated By All                                    |                                               |                    |                                    |         |
|                                                  |                                               |                    |                                    |         |
| - イ Q な 路 60 時                                   |                                               |                    | Monday November 19, 2012           | 10:31 A |
| eport Name                                       | Report Type                                   | Report Description | Created By                         |         |
|                                                  |                                               |                    |                                    |         |
|                                                  |                                               |                    |                                    |         |
|                                                  |                                               |                    |                                    |         |
|                                                  |                                               |                    |                                    |         |
|                                                  |                                               |                    |                                    |         |
|                                                  |                                               |                    |                                    |         |
|                                                  |                                               |                    |                                    |         |
|                                                  |                                               |                    |                                    |         |
|                                                  |                                               |                    |                                    |         |
|                                                  |                                               |                    |                                    |         |
|                                                  |                                               |                    |                                    |         |
|                                                  |                                               |                    |                                    |         |
|                                                  |                                               |                    |                                    |         |
|                                                  |                                               |                    |                                    |         |
|                                                  |                                               |                    |                                    |         |
|                                                  |                                               |                    |                                    |         |
|                                                  |                                               |                    |                                    |         |
|                                                  |                                               |                    |                                    |         |
|                                                  |                                               |                    |                                    |         |
|                                                  |                                               |                    |                                    |         |
|                                                  |                                               |                    |                                    |         |
|                                                  |                                               |                    |                                    |         |

- 40. Type in Report Name A name you will choose
- 41. Choose RELATIVE in the drop down box on the value date line
- 42. Choose TODAY by clicking on blue box
- 43. You can either choose PREVIEW or SAVE

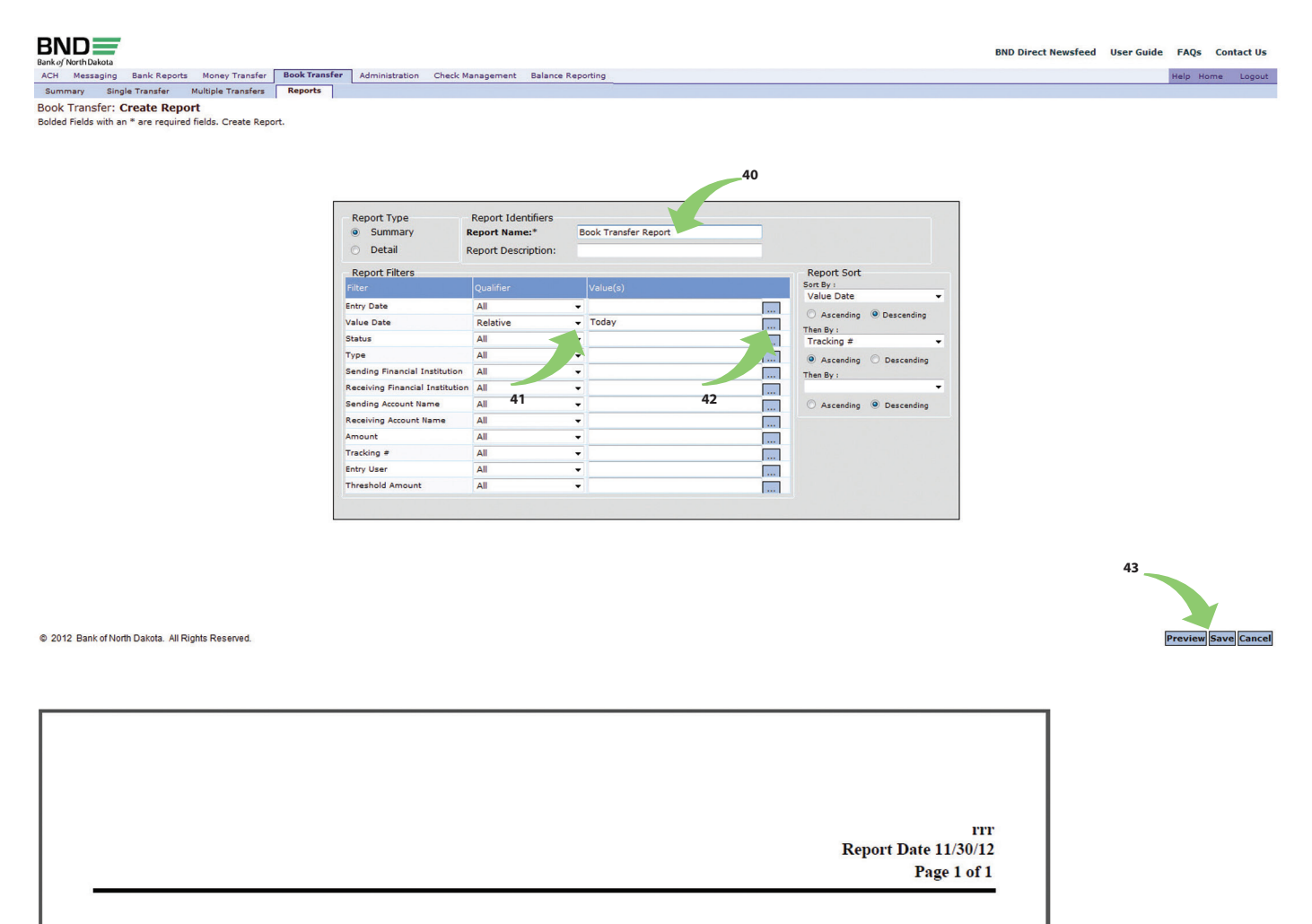

Sending Financial Institution: Sending Account Name: Value Date From:

All All 11/28/12

11/28/12

Printed on 11/30/12 12:28:51 PM

Value Date To:

# Bank Reports

- 1. Click BANK REPORTS to see a list of reports assigned to you
- 2. Highlight the bank report you want to view

## 3. Click VIEW REPORT LIST

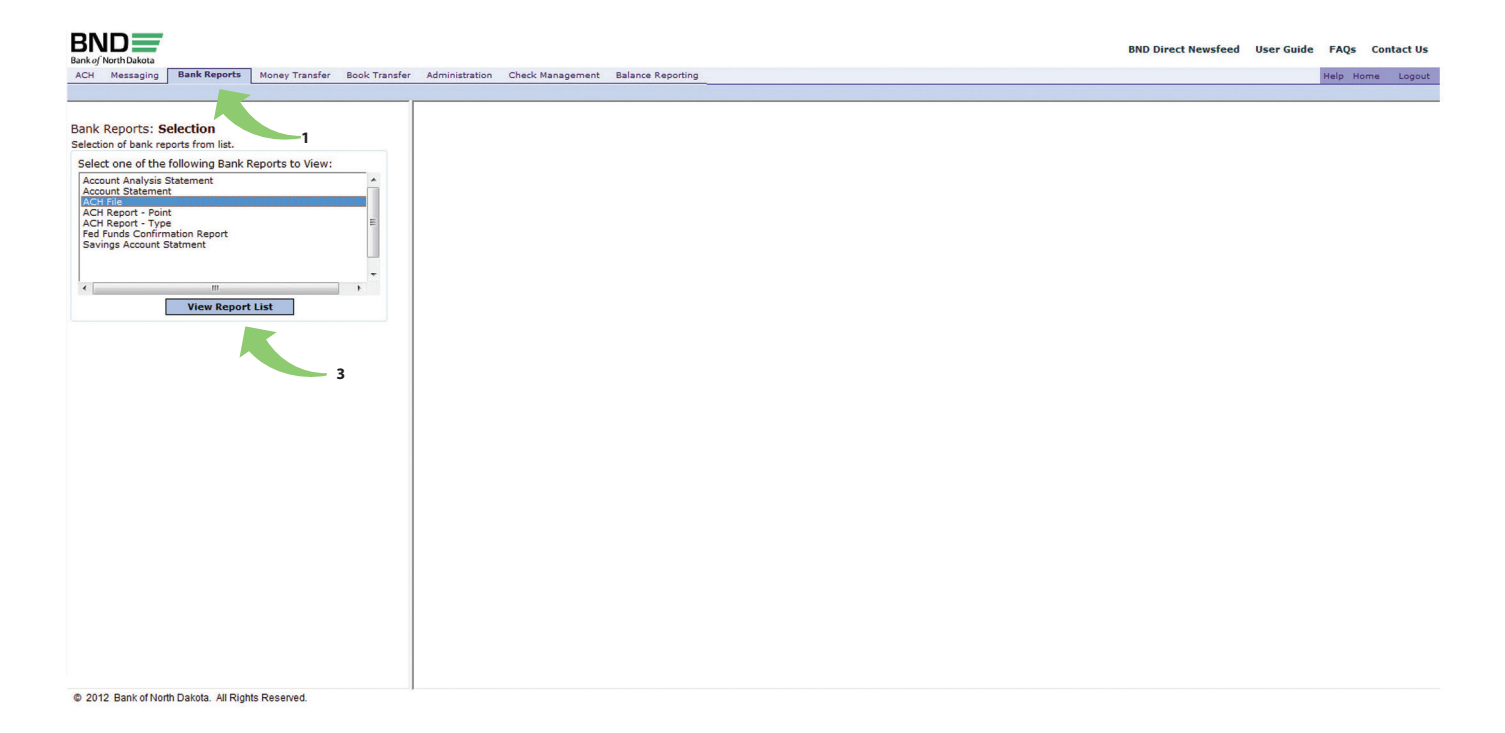

## 4. Choose ACH file from list

- 5. Click VIEW REPORT LIST Files are dated and time stamped
- 6. Click the VIEW BANK REPORT to view the file or report
- 7. Click EXPORT to save file or REPORT to save to another location

| Messaging Bank Reports Money Transfer Book Transfer Administration      | Check Management Balance Reporting | Help Ho                  |
|-------------------------------------------------------------------------|------------------------------------|--------------------------|
| ACH File Bot                                                            | tineau Summary                     |                          |
| K Reports: Selection Bank report sum<br>tion of bank reports from list. | imary detail.                      |                          |
| ect one of the following Bank Reports to View:                          |                                    |                          |
| count Analysis Statement                                                | 0                                  | Friday November 30, 2012 |
| H Report - Point                                                        | Identifier                         | Description              |
| H Report - Type                                                         | 6 11/30/2012 07:14:22 123456789    | ABC Bank                 |
| vings Account Statment                                                  | 11/29/2012 07:39:30 123456789      | ABC Bank                 |
|                                                                         | 11/28/2012 07:21:54 123456789      | ABC Bank                 |
|                                                                         | 11/27/2012 07:13:05 123456789      | ABC Bank                 |
|                                                                         | 11/26/2012 07:15:40 123456789      | ABC Bank                 |
| View Report List                                                        | 11/23/2012 07:14:35 123456789      | ABC Bank                 |
|                                                                         | 11/21/2012 07:14:20 123456789      | ABC Bank                 |
|                                                                         | 11/20/2012 07:14:07 123456789      | ABC Bank                 |
|                                                                         |                                    |                          |
| 5                                                                       |                                    |                          |
|                                                                         |                                    |                          |
|                                                                         |                                    |                          |
|                                                                         |                                    |                          |
|                                                                         |                                    |                          |
|                                                                         |                                    |                          |
|                                                                         |                                    |                          |
|                                                                         |                                    |                          |
|                                                                         |                                    |                          |
|                                                                         |                                    |                          |
|                                                                         |                                    |                          |
|                                                                         |                                    |                          |
|                                                                         |                                    |                          |
|                                                                         |                                    |                          |
|                                                                         |                                    |                          |
|                                                                         |                                    |                          |
| •                                                                       |                                    | A                        |

## 8. Right click in report to bring up FIND option

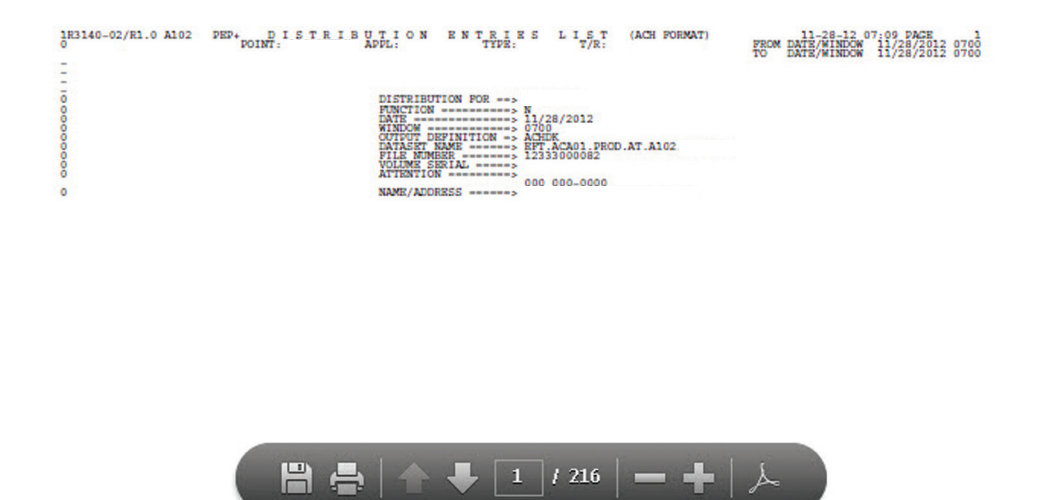

banknd.nd.gov

Using the find option, you can look for specific dollar amounts in your reports. When looking for amounts of \$1,000.00 or more, the coma (,) must be used.

9. Click the ARROW to display the item

| R3140-0 | 02/R1. | 0 A102       | 2 PEP     | POIN   | DIS!   | <b>FRIB</b> | ADDL -  | REPORT   | ENTI | RIE      | FROM   | I S T   | (AC    | H FORM | 2012 0   | 700  | 11-28-            | 12 07:09 P   | AGE      |
|---------|--------|--------------|-----------|--------|--------|-------------|---------|----------|------|----------|--------|---------|--------|--------|----------|------|-------------------|--------------|----------|
|         |        |              |           | POIN   |        |             | AFFE: I | thron:   |      | iva:     | PROM D | ALD/ N. | LALLON | 11/20/ | 2012 0   | TO   | DATE/WIN          | DOW 11/28    | /2012 07 |
| REC     | CLASS  | CODE         | COM       | DANY 1 | NAME   | DISCRE      | TIONAR  | DATA     | CO   | ID NPANY | ST     | D ENTI  | RY CO  | DESC   | CO.      | DESC | EFF ENTRY<br>DATE | ORIC<br>BANK | BATC     |
| 5       | 20     | 0            | CHS       | Inc.   |        |             |         |          | 44   | 102510   | 95     | COD     | CHS    | ENERGY | 112      | 712  | 121128            | 09100001     | 000002   |
| REC     | TC     | TRAN/J       | ABA<br>BR | BANK   | ACCT   | xo.         | A       | TUDO     | CU   | TOMER    |        | CU      | STOMER |        |          | DISC | ADDENDA           | PAR          | TRA      |
| 6       | 27     |              |           |        |        |             | 1,      | ,028.8   | 0000 | 37241    |        | FARM    | RRS    |        |          |      | 123               | 3200420620   | 3 42062  |
| REC     | SERV   | I CE<br>CODE | ENTRY     |        | ENTRY  |             |         | TOTAL    | DR   |          | TOTAL  | CR      | COM    | DANY   | OF<br>BA | IG   | BATCH             |              |          |
| 8       | 20     | 0            | 000001    | (      | 000913 | 1069        |         | 1,028    | .80  |          |        | .00     | 44102  | 51095  | 0910     | 0001 | 0000028           |              |          |
|         |        |              |           |        |        |             |         |          |      |          |        |         |        |        |          |      |                   |              |          |
|         |        |              |           |        |        |             |         |          |      |          |        |         |        |        |          |      |                   |              |          |
|         |        |              |           |        |        | -           |         | <u>.</u> | Ļ    | 30       |        | 216     | 1-     | _      | F I      | À    |                   |              |          |

## Balance Report

## Previous Day Summary

- 1. Select BALANCE REPORTING
- 2. Choose PREVIOUS DAY SUMMARY
- 3. Click the desired row
- 4. Click the VIEW ACCOUNT TRANSACTIONS to view activity

|                      | Intra-day   | Summary Transaction   | Summary   | Type Code Group Summ | mary Previous Day | Rep: Intra    | -day Reports |               |               |                     |                |                    |                     |
|----------------------|-------------|-----------------------|-----------|----------------------|-------------------|---------------|--------------|---------------|---------------|---------------------|----------------|--------------------|---------------------|
| Palance Deporting:   | rovious Da  | Account Summary       |           | Type code croop com  | nary menous say i |               | aby nepons   |               |               |                     |                |                    |                     |
| Previous Day Summary | revious Da  | iy Account Summary    |           |                      |                   |               | 1            |               |               |                     |                |                    |                     |
|                      |             |                       |           |                      |                   |               | •            |               |               |                     |                |                    |                     |
|                      | - / \       |                       |           |                      |                   |               |              |               |               |                     |                |                    |                     |
| Date Equal           | 10(-)       | • 11/30/2012          |           |                      |                   |               |              |               |               |                     |                |                    |                     |
| O Account Name       |             | •                     |           |                      | 60                |               |              |               |               |                     |                |                    |                     |
| 2                    |             |                       |           |                      |                   |               |              |               |               |                     |                |                    |                     |
|                      |             |                       |           |                      |                   |               |              |               |               |                     | From: 11       | /20/2012 Tot       | 11/20/2012          |
| E ste Account Ty     | pe Currency | Financial Institution | Account # | Account Name         | Closing Ledger    | Closing Avail | 1 Day Float  | 2 + Day Float | Total Credits | Total Credits Count | Total Debits   | Total Debits Count | Avg Close Avail MTE |
| 11/30/2012 DDA       | USD         | Bank of North Dakota  |           | Payroll Account      | 352,666.47        | 352,666.47    | 0.00         | 0.00          | 44,125.16     |                     | 0 28,801.52    | 0                  | 352,666             |
| 11/30/2012 DDA       | USD         | Bank of North Dakota  |           | Accounts Payable     | 1,635,331.38      | 1,635,331.38  | 0.00         | 0.00          | 529,497.72    |                     | 0 335,168.54   | 0                  | 1,635,331           |
| 11/30/2012 DDA       | USD         | Bank of North Dakota  |           |                      | 748,216.49        | 384,352.43    | 0.00         | 0.00          | 1,353,032.08  |                     | 0 1,365,027.65 | 0                  | 384,352             |
| 11/30/2012 DDA       | USD         | Bank of North Dakota  |           |                      | 294,640.81        | 294,640.81    | 0.00         | 0.00          | 24.13         |                     | 0 30,034.35    | 0                  | 294,640             |
| 11/30/2012 Savings   | USD         | Bank of North Dakota  |           |                      | 22,709,290.64     | 22,709,290.64 | 0.00         | 0.00          | 257,549.93    |                     | 0 0.00         |                    | 22,709,290          |
|                      |             |                       |           |                      |                   |               |              |               |               |                     |                |                    |                     |
|                      |             |                       |           |                      |                   |               |              |               |               |                     |                |                    |                     |
|                      |             |                       |           |                      |                   |               |              |               |               |                     |                |                    |                     |
|                      |             |                       |           |                      |                   |               |              |               |               |                     |                |                    |                     |
|                      |             |                       |           |                      |                   |               |              |               |               |                     |                |                    |                     |
|                      |             |                       |           |                      |                   |               |              |               |               |                     |                |                    |                     |
|                      |             |                       |           |                      |                   |               |              |               |               |                     |                |                    |                     |
|                      |             |                       |           |                      |                   |               |              |               |               |                     |                |                    |                     |
|                      |             |                       |           |                      |                   |               |              |               |               |                     |                |                    |                     |
|                      |             |                       |           |                      |                   |               |              |               |               |                     |                |                    |                     |
|                      |             |                       |           |                      |                   |               |              |               |               |                     |                |                    |                     |
|                      |             |                       |           |                      |                   |               |              |               |               |                     |                |                    |                     |
|                      |             |                       |           |                      |                   |               |              |               |               |                     |                |                    |                     |
|                      |             |                       |           |                      |                   |               |              |               |               |                     |                |                    |                     |
|                      |             |                       |           |                      |                   |               |              |               |               |                     |                |                    |                     |
|                      |             |                       |           |                      |                   |               |              |               |               |                     |                |                    |                     |

## 5. Click one of the five options

| ssaging | Bank Reports    | Money Transfer | Book Transfer   | Administration | Check Management   | Balance Reporting    | Table day Basada       |            |          |                  | Help H         |
|---------|-----------------|----------------|-----------------|----------------|--------------------|----------------------|------------------------|------------|----------|------------------|----------------|
| an ort  | ing: Drovious D | y summary      | Transaction Sum | mary Type C    | ode Group Summary  | Previous Day Reports | Intra-day Reports      |            |          |                  |                |
| ay Tran | isactions.      | ay Account     | Transactions    |                |                    |                      |                        |            |          |                  |                |
|         |                 |                |                 |                |                    |                      |                        |            |          |                  |                |
|         |                 |                |                 |                |                    |                      |                        |            |          |                  |                |
|         |                 |                |                 |                |                    |                      |                        |            |          |                  |                |
|         |                 |                |                 |                | Account #:         | - Payroll Account    | - Currency: USD        |            |          |                  |                |
|         |                 |                |                 |                | Detail Type: Equ   | ual To (=) - A       | <del>-</del> Go        |            |          |                  |                |
|         |                 |                |                 |                | Summary Recap      |                      |                        |            |          |                  |                |
|         |                 |                |                 |                | Opening Ledger     |                      | Closing Ledger         | 352,666.47 |          |                  |                |
|         |                 |                |                 |                | Opening Avail      | 1                    | Closing Avail          | 352,666.47 |          |                  |                |
|         |                 |                |                 |                | 1 Day Float        | ,                    | .00 2 + Day Float      | 0.00       |          |                  |                |
|         |                 |                |                 |                | Total Credits      | 44.125               | 16 Total Credits Count | 0          |          |                  |                |
|         |                 |                |                 |                | Total Debits       | 28,801               | .52 Total Debits Count | 0          |          |                  |                |
|         |                 |                |                 |                | Current Avail      |                      | Total Float            |            |          |                  |                |
|         |                 |                |                 |                | Current Ledger     | -                    | Drinsing Lage Dal      |            |          |                  |                |
|         |                 |                |                 |                | Current Ledger     |                      |                        |            |          |                  |                |
|         |                 |                |                 |                | Avail Commitment A | mt j                 | Avg Close Avail MTD    | 352,666.47 |          |                  |                |
|         | 📺 Q. 🛛 🍫        | ñ 🛛 🧧 🗧        | 3               |                |                    |                      |                        |            |          | From: 11/30/2012 | To: 11/30/2012 |
|         |                 |                |                 |                |                    |                      |                        |            |          |                  |                |
|         | 11/30/20        | 12             | 108 Deta        | ail Credit     |                    |                      |                        | 44,125.16  |          | helms checks/    |                |
|         | 11/30/20        | 12             | 475 Che         | ck Paid        |                    | 206977               |                        |            | 6,014.00 | Check Paid/      |                |
|         | 11/30/20        | 12             | 475 Che         | ck Paid        |                    | 205984               |                        |            | 1,616.02 | Check Paid/      |                |
|         | 11/30/20        | 12             | 475 Che         | ck Paid        |                    | 207007               |                        |            | 2,861.50 | Check Paid/      |                |
| 1       | 11/30/20        | 12             | 475 Che         | ck Paid        |                    | 207008               |                        |            | 5,820.00 | Check Paid/      |                |
|         |                 |                |                 |                |                    |                      |                        |            |          |                  |                |
|         |                 |                |                 |                |                    |                      |                        |            |          |                  |                |
|         |                 |                |                 |                |                    |                      |                        |            |          |                  |                |
|         |                 |                |                 |                |                    |                      |                        |            |          |                  |                |

## 6. Click REPORT to view a recap of your activity

Previous Day Account Detail Report Report Date 12/4/12 Page 1 of 1 5

| inancial Institutio | on: Bank of | - Payroll A   | ta                            |              |                    |                     |            |           |           |               |
|---------------------|-------------|---------------|-------------------------------|--------------|--------------------|---------------------|------------|-----------|-----------|---------------|
| ate From:           | 11/30/12    |               | Da                            | te To:       |                    | 11/30/12            |            |           |           |               |
|                     |             |               | Prin                          | ted on 12/4/ | 12 10:1            | 7:45 AM             |            |           |           |               |
| urrency: USD        |             |               |                               |              |                    |                     |            |           |           |               |
|                     |             | (             | Opening Ledger                |              | Closin             | g Ledger            | 352,666.47 |           |           |               |
|                     |             | (             | Opening Avail                 |              | Closin             | g Avail             | 352,666.47 |           |           |               |
|                     |             | 1             | 1 Day Float                   | 0.00         | 2 + Da             | y Float             | 0.00       |           |           |               |
|                     |             | 1             | Total Credits                 | 44,125.16    | Total C            | redits Count        | 0          |           |           |               |
|                     |             |               | Total Debits<br>Current Avail | 28,801.52    | Total E<br>Total F | ebits Count<br>loat | 0          |           |           |               |
|                     |             | (             | Current Ledger                |              | Princip            | al Loan Bal         |            |           |           |               |
|                     |             |               | Avail Commitment Amt          |              | Avg Cl             | ose Avail MTD       | 352,666.47 |           |           |               |
| Trans Date          | Type Code   | Descriptio    | on Bank Ref                   | Customer     | Ref                | Value Date          |            | Credit    | Debit     | Text Field    |
| 11/30/12            | 108         | Detail Credit |                               |              |                    |                     |            | 44,125.16 |           | helms checks/ |
| 11/30/12            | 475         | Check Paid    |                               | 206977       |                    |                     |            |           | 6,014.00  | Check Paid/   |
| 11/30/12            | 475         | Check Paid    |                               | 206984       |                    |                     |            |           | 12,490.00 | Check Paid/   |
| 11/30/12            | 475         | Check Paid    |                               | 207001       |                    |                     |            |           | 1,616.02  | Check Paid/   |
| 11/30/12            | 475         | Check Paid    |                               | 207007       |                    |                     |            |           | 2,861.50  | Check Paid/   |
| 11/30/12            | 475         | Check Paid    |                               | 207008       |                    |                     |            |           | 5,820.00  | Check Paid/   |

banknd.nd.gov

- 7. Click EXPORT to select the file format and save location
- 8. Choose the FILE FORMAT
- 9. Click OK
- 10. Click SAVE

## 11. Save to a new location

| BND<br>Bank of North Dakota                          |                        |                       |                                |                        | BND Direct Newsfeed    | User Guide | FAQs Co    | ontact Us |
|------------------------------------------------------|------------------------|-----------------------|--------------------------------|------------------------|------------------------|------------|------------|-----------|
| ACH Messaging Bank                                   | Reports Money Transfer | Book Transfer Adm     | inistration Check Management   | Balance Reporting      | tata dan Basa ta       |            | Help Home  | Logout    |
| Balance Reporting: Pre<br>Previous Day Transactions. | evious Day Account     | Transactions          | .,,,                           |                        |                        |            |            |           |
|                                                      |                        | Balance Rep<br>Export | porting : Previous Day Accou   | nt Transactions :      | Currency:              | ISD        |            |           |
|                                                      |                        | File Sour             | ce: Balance Reporting Previous | Day Account Transactio | Go                     |            |            |           |
|                                                      |                        | File Form             | at: BAI2 Format                |                        | Closing Ledger         |            | 352,666.47 |           |
|                                                      |                        |                       | Ok Cancel                      |                        | Closing Avail          |            | 352,666.47 |           |
|                                                      |                        |                       | 1 D Toat                       | 1 0.                   | 00 2 + Day Float       |            | 0.00       |           |
|                                                      |                        |                       | Total Creaks                   | 44,125.                | 16 Total Credits Count | t J        | 0          |           |
|                                                      |                        |                       | Total Debits 9                 | 28,801.                | 52 Total Debits Count  |            | 0          |           |
|                                                      |                        |                       | Current Avail                  |                        | Total Float            |            |            |           |

© 2012 Bank of North Dakota. All Rights Reserved.

## Intra-Day Summary

## 12. Click INTRA-DAY SUMMARY

## 13. Click the desired row

## 14. Click the VIEW ACCOUNT TRANSACTIONS to view activity

| ND<br>k of North Dak  | ota             |                 |                          |                |                    |                      |                   |                     |       |              |                    | BN    | ID Direct Newsfe | ed User Guide   | FAQs       | Cont    |
|-----------------------|-----------------|-----------------|--------------------------|----------------|--------------------|----------------------|-------------------|---------------------|-------|--------------|--------------------|-------|------------------|-----------------|------------|---------|
| H Messa               | ging Bank Rep   | orts Money      | Transfer Book Transfer A | Administration | h Check Management | Balance Reporting    |                   |                     |       |              |                    |       |                  |                 | Help H     | lome    |
| ance Rep<br>aday Sumn | orting: Intra   | day Acco        | Summary<br>12            | у Туре С       | Code Group Summary | Previous Day Reports | Intra-day Reports |                     |       |              |                    |       |                  |                 |            |         |
| Q.                    | JUION AII       | ·               | 5 商 6 色                  |                | This information   | is advice only and r | not considered    | final until close ( | of bu | ısiness.     |                    |       | т                | uesday December | 4, 2012 1  | 10:29 A |
| e                     | Account Type    | Currency        | Financial Institution    | Account #      | Account Name       | Opening Ledger       | Total Credits     | Total Credits Count | т     | otal Debits  | Total Debits Count | c     | Current Avail    | Total Float C   | urrent Led | dger    |
| 2/04/2012             | DDA             | USD             | Bank of North Dakota     |                | Payroll Account    | 399,333.61           | 0.00              |                     | 0     | 0.00         |                    | 0     | 399,333.61       | 0.00            | 399        | 9,333.6 |
| 2/04/2012             | DDA             | USD             | Bank of North Dakota     |                | Accounts Payable   | 20,447,265.89        | 0.00              |                     | 0     | 0.00         |                    | 0     | 20,447,265.89    | 0.00            | 20,447     | 7,265.8 |
| /04/2012              | DDA             | USD             | Bank of North Dakota     |                |                    | 2,446,211.24         | 0.00              |                     | 0     | 3,065,280.79 |                    | 3     | -619,069.55      | 1,778,041.11    | -619       | 9,069.5 |
| /04/2012              | DDA             | USD             | Bank of North Dakota     |                |                    | -17,559.77           | 0.00              |                     | 0     | 6.00         |                    | 0     | -17,565.77       | 0.00            | -17        | 7,565.  |
| /04/2012              | Savings         | USD             | Bank of North Dakota     |                |                    | 25,716,473.28        | 92,323.06         |                     | 2     | 0.00         |                    | 0     | 25,808,796.34    | 0.00            | 25,808     | 8,796.3 |
|                       |                 |                 |                          |                |                    |                      |                   |                     |       |              |                    |       |                  |                 |            |         |
| 12 Pape               | of North Dakata | All Pights Pasa |                          |                |                    |                      |                   |                     |       |              | Export Summary D   | otail |                  | Transa          | tions      | Export  |

14

Activity intended to be posted to your account will appear on the screen As in the above steps you can choose report to get a recap of your activity or export to choose file format and save to another location.

| ID <b>E</b>                                |                         |                    |                      |                          |             |              | BND Direct News            | eed User Guide FAQ | )s C   |
|--------------------------------------------|-------------------------|--------------------|----------------------|--------------------------|-------------|--------------|----------------------------|--------------------|--------|
| Messaging Bank Reports Money Transfer Book | Transfer Administration | Check Management   | Balance Reporting    |                          |             |              |                            | Help               | Home   |
| s Day Summary Intra-day Summary Transar    | ction Summary Type Co   | de Group Summary   | Previous Day Reports | Intra-day Reports        |             |              |                            |                    |        |
| Reporting: Intraday Account Transaction    | ons                     |                    |                      |                          |             |              |                            |                    |        |
| Transactions.                              |                         |                    |                      |                          |             |              |                            |                    |        |
|                                            |                         |                    |                      |                          |             |              |                            |                    |        |
|                                            |                         |                    |                      |                          |             |              |                            |                    |        |
|                                            |                         | This information i | s advice only and    | not considered final (   | intil close | of husiness. |                            |                    |        |
|                                            |                         | Account #:         | s durice only and    | Currency: US             | D           | or businessi |                            |                    |        |
|                                            |                         | Detail Type: Eq    | ual To (=)           | All 👻 Go                 |             |              |                            |                    |        |
|                                            |                         | Summary Recan      |                      | _                        |             |              |                            |                    |        |
|                                            |                         | Opening Ledger     | 2,446,21             | 11.24 Closing Ledger     |             |              |                            |                    |        |
|                                            |                         | Opening Avail      |                      | Closing Avail            |             |              |                            |                    |        |
|                                            |                         | 1 Day Float        |                      | 2 + Day Float            |             |              |                            |                    |        |
|                                            |                         | Total Credits      |                      | 0.00 Total Credits Count |             | 0            |                            |                    |        |
|                                            |                         | Total Debits       | 3 065 28             | 80.79 Total Debits Count |             | 3            |                            |                    |        |
|                                            |                         | Current Aunil      | 5,005,20             | Total Debits Counc       |             | 770 041 44   |                            |                    |        |
|                                            |                         | Current Avail      | -619,00              | 59.55 Total Float        |             | 1,770,041.11 |                            |                    |        |
|                                            |                         | Current Ledger     | -619,06              | 9.55 Principal Loan Bal  |             |              |                            |                    |        |
|                                            |                         | Avail Commitment A | mt                   | Avg Close Avail MTD      |             |              |                            |                    |        |
| · · · · · · · · · · · · · · · · · · ·      | <b>e</b>                |                    |                      |                          |             |              |                            | As Of: 12/04/2012  | 2 11:3 |
|                                            |                         |                    |                      |                          | Credit      |              |                            |                    |        |
| 12/04/2012 00:00:00                        | 409 Debit (Any Type)    |                    |                      | 12/04/2012               |             | 663,155.79   | BND CASH LETTER            | 1,783,055.45       |        |
| 12/04/2012 00:00:00                        | 409 Debit (Any Type)    |                    |                      | 12/04/2012               |             | 2,400,125.00 | BND FED FUNDS MP INTERFACE | -617,069.55        |        |
| 12/04/2012 00:00:00                        | 409 Debit (Any Type)    |                    |                      | 12/04/2012               |             | 2,000.00     | PITNEY BOWES POSTAGE       | -619,069.55        |        |
|                                            |                         |                    |                      |                          |             |              |                            |                    |        |
|                                            |                         |                    |                      |                          |             |              |                            |                    |        |
|                                            |                         |                    |                      |                          |             |              |                            |                    |        |
|                                            |                         |                    |                      |                          |             |              |                            |                    |        |
|                                            |                         |                    |                      |                          |             |              |                            |                    |        |
|                                            |                         |                    |                      |                          |             |              |                            |                    |        |

## Transaction Summary

## **15. Choose TRANSACTION SUMMARY**

16. Select an option from the drop-down box on the box in the TRANS DATE line

- 17. Click the BLUE BOX in the Trans Date line to select the date
- 18. Click OK

|                                           |                     |                               |                       |                      | BND Direct Newsfeed | User Guide | FAQs     | Contact Us |
|-------------------------------------------|---------------------|-------------------------------|-----------------------|----------------------|---------------------|------------|----------|------------|
| ACH Messaging Bank Reports Money Transfer | Book Transfer Ad    | ministration Check Management | Balance Reporting     |                      |                     |            | Help Hor | ne Logout  |
| Previous Day Summary Intra-day Summary    | Transaction Summary | Type Code Group Summary       | Previous Day Reports  | Intra-day Reports    |                     |            |          |            |
| Balance Reporting: Transaction Search     |                     | 15                            |                       |                      |                     |            |          |            |
|                                           |                     | Eilter Settings               | ettings Sort Settings |                      |                     |            |          |            |
|                                           |                     | Filter                        | Qualifier             | value(s)             | 17                  |            |          |            |
|                                           |                     | Financial Institution         | Equal To (=)          | Bank of North Dakota |                     |            |          |            |
|                                           |                     | Account #                     | Equal To (=)          | Accounts Payable     |                     |            |          |            |
|                                           |                     | Trans Date                    | On or After (>=)      | • 11/01/2012         |                     |            |          |            |
|                                           |                     | Detail Type                   | All                   | ×                    |                     |            |          |            |
|                                           |                     | Type Code                     | All                   |                      |                     |            |          |            |
|                                           |                     | Type Code Group               | All                   | ·                    |                     |            |          |            |
|                                           |                     | Amount                        | All                   | • <u>16</u>          |                     |            |          |            |
|                                           |                     | Customer Ref                  | All                   | •                    |                     |            |          |            |
|                                           |                     | Bank Ref                      | All                   | •                    |                     |            |          |            |
|                                           |                     | Value Date                    | All                   | •                    |                     |            |          |            |
|                                           |                     |                               |                       |                      |                     |            |          |            |

Ok Save Restore

18

© 2012 Bank of North Dakota. All Rights Reserved.

## A recap sheet will appear on the screen

As in the above steps you can choose report to get a recap of your activity or export to choose file format and save to another location.

| BND                                                                                         |                        |                             |                      |                 |        |                       |             | BND Direct Newsfeed | User Guide  | FAQs       | Contact  |
|---------------------------------------------------------------------------------------------|------------------------|-----------------------------|----------------------|-----------------|--------|-----------------------|-------------|---------------------|-------------|------------|----------|
| ank of North Dakota<br>ACH Messaging Bank Reports Money Trans                               | ifer Book Transfer Adm | ninistration Check Manageme | nt Balance Reporting |                 |        |                       |             |                     |             | Help Hor   | me Log   |
| Previous Day Summary Intra-day Summary                                                      | Transaction Summary    | Type Code Group Summary     | Previous Day Reports | Intra-day Repor | ts     |                       |             |                     |             |            |          |
| Balance Reporting: <b>Transaction Search</b><br>Transaction Search Summary.                 |                        |                             |                      |                 |        |                       |             |                     |             |            |          |
| Account # 0520727-Accounts Payable                                                          |                        |                             |                      |                 |        |                       |             |                     |             |            |          |
| Trans Date On or After (>=) - 11/27/201                                                     | 2                      |                             |                      |                 |        |                       |             |                     |             |            |          |
| Customer Ref All                                                                            | -                      |                             | 7                    |                 |        |                       |             |                     |             |            |          |
|                                                                                             |                        |                             | -                    |                 |        |                       |             |                     |             |            |          |
| S 4 5 8 5 5                                                                                 |                        | ويرج منا وطري وسيتكاف       |                      |                 |        |                       |             |                     | As Of: 11/3 | 0/2012 22: | :04:00   |
| Frans Date Financial Institution                                                            | Type Code Descrip      | ition Bank Ref Cu           | stomer Ref Value Da  | te Credit       | Debit  | Previous day/Intraday | Text Field  |                     |             |            |          |
| 11/27/2012 22:07:00 Bank of North Dakota                                                    | 475 Check P            | Paid 267                    | 006                  |                 | 149.52 | Previous Day          | Check Paid/ |                     |             |            | -        |
| 11/27/2012 22:07:00 Bank of North Dakota                                                    | 475 Check P            | Paid 266                    | 892                  |                 | 145.00 | Previous Day          | Check Paid/ |                     |             |            |          |
| 11/27/2012 22:07:00 Bank of North Dakota                                                    | 475 Check P            | Paid 266                    | 573                  |                 | 132.80 | Previous Day          | Check Paid/ |                     |             |            |          |
| 11/27/2012 22:07:00 Bank of North Dakota                                                    | 475 Check P            | Paid 266                    | 867                  |                 | 172.76 | Previous Day          | Check Paid/ |                     |             |            |          |
| 11/27/2012 22:07:00 Bank of North Dakota                                                    | 475 Check P            | Paid 266                    | 504                  |                 | 158.42 | Previous Day          | Check Paid/ |                     |             |            |          |
| 11/27/2012 22:07:00 Bank of North Dakota                                                    | 475 Check P            | Paid 266                    | 642                  |                 | 158.40 | Previous Day          | Check Paid/ |                     |             |            |          |
| 11/27/2012 22:07:00 Bank of North Dakota                                                    | 475 Check P            | Paid 265                    | 1333                 |                 | 121.15 | Previous Day          | Check Paid/ |                     |             |            |          |
| 11/27/2012 22:07:00 Bank of North Dakota                                                    | 475 Check P            | Paid 266                    | 265                  |                 | 102.43 | Previous Day          | Check Paid/ |                     |             |            |          |
| 11/27/2012 22:07:00 Bank of North Dakota                                                    | 475 Check P            | Paid 267                    | 079                  |                 | 100.00 | Previous Day          | Check Paid/ |                     |             |            |          |
| 11/27/2012 22:07:00 Bank of North Dakota                                                    | 475 Check P            | aid 267                     | 071                  |                 | 130.71 | Previous Day          | Check Paid/ |                     |             |            |          |
| 11/27/2012 22:07:00 Bank of North Dakota                                                    | 475 Check P            | Paid 266                    | 204                  |                 | 127.00 | Previous Day          | Check Paid/ |                     |             |            |          |
| 11/27/2012 22:07:00 Bank of North Dakota                                                    | 475 Check P            | Paid 264                    | 784                  |                 | 126.74 | Previous Day          | Check Paid/ |                     |             |            |          |
| 11/27/2012 22:07:00 Bank of North Dakota                                                    | 475 Check P            | Paid 266                    | 708                  |                 | 225.00 | Previous Day          | Check Paid/ |                     |             |            |          |
| 11/27/2012 22:07:00 Bank of North Dakota                                                    | 475 Check P            | Paid 266                    | 885                  |                 | 223.44 | Previous Day          | Check Paid/ |                     |             |            |          |
| 11/27/2012 22:07:00 Bank of North Dakota                                                    | 475 Check P            | Paid 266                    | 946                  |                 | 216.00 | Previous Day          | Check Paid/ |                     |             |            |          |
| 11/27/2012 22:07:00 Bank of North Dakota                                                    | 475 Check P            | Paid 266                    | 829                  |                 | 250.00 | Previous Day          | Check Paid/ |                     |             |            |          |
| 11/27/2012 22:07:00 Bank of North Dakota                                                    | 475 Check F            | Paid 266                    | 987                  |                 | 243.79 | Previous Day          | Check Paid/ |                     |             |            |          |
| 11/27/2012 22:07:00 Bank of North Dakota                                                    | 475 Check F            | aid 266                     | 997                  |                 | 229.17 | Previous Day          | Check Paid/ |                     |             |            |          |
| 11/27/2012 22:07:00 Bank of North Dakota                                                    | 475 Check P            | Paid 266                    | 860                  |                 | 193.99 | Previous Day          | Check Paid/ |                     |             |            |          |
| 11/27/2012 22:07:00 Bank of North Dakota                                                    | 475 Check P            | Paid 266                    | 938                  |                 | 185.00 | Previous Day          | Check Paid/ |                     |             |            |          |
| 11/27/2012 22:07:00 Bank of North Dakota                                                    | 475 Check P            | Paid 266                    | 943                  |                 | 179.00 | Previous Day          | Check Paid/ |                     |             |            |          |
| 11/27/2012 22:07:00 Bank of North Dakota                                                    | 475 Check P            | Paid 266                    | 746                  |                 | 213.00 | Previous Day          | Check Paid/ |                     |             |            |          |
| 11/27/2012 22:07:00 Bank of North Dakota<br>2012 Bank of North Dakota, All Rights Reserved. | 475 Check P            | Paid 266                    | 673                  |                 | 210.00 | Previous Dav          | Check Paid/ |                     | View Imane  | Close Re   | eport Ex |

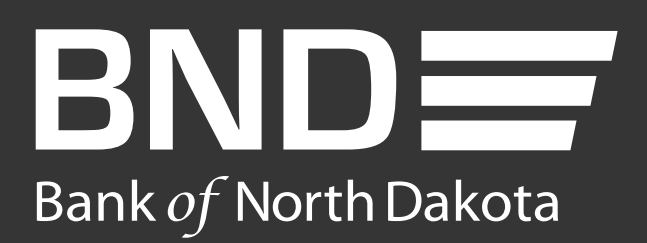

Bank of North Dakota 1200 Memorial Hwy Bismarck, ND 58504

Local: 701.328.5644 Toll-free: 800.472.2166 ext. 328.5644 Email: **bndelectronic@nd.gov**